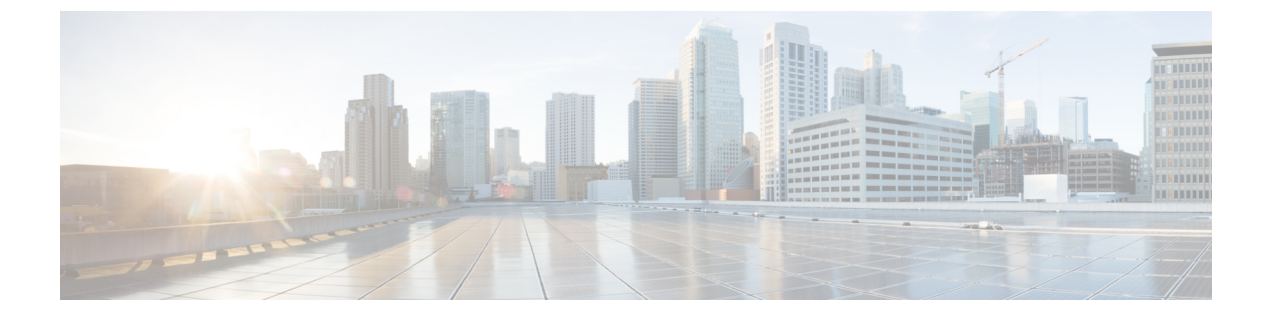

# メッシュ アクセス ポイント

### •メッシュの概要 (2ページ)

- 制約事項と制限(3ページ)
- メッシュ展開 (3ページ)
- MAC 認証 (4 ページ)

•

- •事前共有キーのプロビジョニング (7ページ)
- EAP 認証 (9ページ)
- ブリッジグループ名(10ページ)
- 2.4 GHz および 5 GHz のメッシュバックホール (12 ページ)
- Dynamic Frequency Selection (動的周波数選択) (13 ページ)
- 国コード (14ページ)
- ・侵入検知システム (15ページ)
- ・コントローラ間のメッシュ相互運用性(16ページ)
- ・メッシュ コンバージェンス (16ページ)
- •イーサネットブリッジング (17ページ)
- メッシュデイジーチェーン接続(20ページ)
- メッシュイーサネットブリッジングネットワーク経由のマルチキャスト(22ページ)
- •メッシュでの無線リソース管理 (24ページ)
- •メッシュリーフノード (26ページ)
- •フレックス+ブリッジモード (27ページ)
- バックホールクライアントアクセス(27ページ)
- •アクセスポイントごとのメッシュバックホールでの Dot11ax レートの設定(GUI) (28 ページ)
- メッシュプロファイルのメッシュバックホールでの Dot11ax レートの設定(GUI) (29 ページ)
- AP ごとのデータレートの設定 (CLI) (30 ページ)
- •メッシュプロファイルを使用したデータレートの設定(CLI) (30ページ)
- ・ルート AP のバックホールスロットの指定(GUI) (31ページ)
- ・ルート AP のバックホールスロットの指定(CLI) (31ページ)

- ・ワイヤレスバックホールのデータレートの設定(CLI) (31ページ)
- •メッシュバックホールでのリンクテストの使用(GUI) (33ページ)
- ・メッシュバックホールでのリンクテストの使用(33ページ)
- メッシュ CAC (34 ページ)
- アップリンクゲートウェイの到達可能性障害の高速検出によるメッシュネットワークの回 復の高速化 (35 ページ)
- メッシュ展開の高速ティアダウン (35 ページ)
- サブセットチャネル同期の設定(39ページ)
- •優先される親の選択(GUI) (39 ページ)
- •優先される親の選択(CLI) (40ページ)
- AP のロールの変更(GUI) (42 ページ)
- AP のロールの変更(CLI) (42 ページ)
- メッシュ AP のバッテリ状態の設定(GUI)(42ページ)
- •メッシュ AP のバッテリ状態の設定 (43 ページ)
- ・組み込みワイヤレスコントローラでのメッシュ設定の確認(43ページ)

### メッシュの概要

Cisco IOS XE 17.6.1 リリースでは、Cisco 組み込みワイヤレスコントローラ (EWC) は Cisco Catalyst 9124AX シリーズの屋外アクセスポイントで実行され、メッシュ展開でルートアクセス ポイント (RAP) として機能します。メッシュネットワーキングでは、Cisco Aironet の屋外 メッシュアクセスポイントと Cisco 組み込みワイヤレスコントローラを組み合わせて、拡張 性、集中管理、および展開間のモビリティが提供されます。Control and Provisioning of Wireless Access Points (CAPWAP) プロトコルは、ネットワークへのメッシュアクセスポイントの接続 を管理します。

メッシュネットワーク内のアクセスポイントは、次のいずれかの方法で動作します。

- ・ルートアクセスポイント (RAP)
- •メッシュアクセスポイント (MAP)

EWC は RAP で機能します。RAP はコントローラに有線接続され、MAP はコントローラにワ イヤレス接続されます。メッシュ AP は、802.11a/n 無線バックホール経由のワイヤレス接続を 使用して、親メッシュ AP および子メッシュ AP と通信します。MAP では Cisco Adaptive Wireless Path Protocol (AWPP) を使用して、他のメッシュ アクセス ポイントを介したコントローラへ の最適なパスを決定します。メッシュアクセスポイントでは、CAPWAP ディスカバリを開始 する前にすでにコントローラに接続されている親メッシュ AP との AWPP リンクが確立されま す。

ワイヤレスメッシュは、有線ネットワークの2地点で終端します。1つ目はルートアクセス ポイント(RAP)が有線ネットワークに接続される場所です。すべてのブリッジトラフィック がその場所で有線ネットワークに接続されます。2つ目は CAPWAP コントローラが有線ネッ トワークに接続する場所です。ここでは、メッシュネットワークからの WLAN クライアント トラフィックが有線ネットワークに接続されます。CAPWAP からの WLAN クライアントトラ フィックは、レイヤ2にトンネリングされます。一致する WLAN は、ワイヤレス コントロー ラが同じ場所に設置されている同じスイッチ VLAN で終端する必要があります。メッシュ上 の各 WLAN のセキュリティとネットワークの設定は、ワイヤレス コントローラが接続されて いるネットワークのセキュリティ機能によって異なります。

メッシュ ネットワーク内のエンドツーエンドのセキュリティは、ワイヤレス メッシュ アクセ スポイントと Wi-Fi Protected Access 2 (WPA2) クライアントの間で Advanced Encryption Standard (AES)の暗号化を採用することでサポートされています。メッシュアクセスポイント (MAP) ワイヤレス クライアントへの接続(MAP 同士や MAP とルート アクセス ポイントなど)で は、WPA2 が適用されます。

新しい設定モデルでは、コントローラにデフォルトのメッシュプロファイルがあります。この プロファイルは、デフォルトの AP 接続プロファイルにマッピングされた後、デフォルトのサ イトタグにマッピングされます。名前付きメッシュプロファイルを作成する場合は、これらの マッピングが行われていること、および該当する AP が対応するサイトタグに追加されている ことを確認します。

(注) メッシュプロファイルのセキュリティモード、BGN、クライアントアクセス、および範囲の変更に関する設定を変更すると、メッシュ AP がリロードされます。EWC では、内部 AP をアクティブな EWC に自動的にリロードすることはできません。リロード後にスタンバイ EWC ノードが動作し始めてから、内部 AP を手動でリロードする必要があります。

#### スケール番号

Cisco Catalyst 9124 シリーズ屋外アクセスポイントは、100 の AP と 2000 のクライアントの規 模をサポートします。

## 制約事項と制限

- メッシュ機能は、Cisco 組み込みワイヤレスコントローラの Cisco Catalyst 9124 シリーズ アクセスポイントでのみサポートされています。
- ・EWCは、同じコントローラ内の親メッシュ AP 間の AP ローミングのみをサポートします。
- EWCメッシュトポロジでは、ワイヤレスネットワークを拡張するためにMAPの子として 展開する場合、すべての FlexConnect EWC 対応 AP を CAPWAP モードにする必要があり ます。AP が CAPWAP モードではない場合、コントローラが生成されます。

### メッシュ展開

メッシュ展開は次のとおりです。

- [Wireless Bridging]: ワイヤレスブリッジングは、ポイントツーポイントまたはポイント ツーマルチポイントにすることができます。ワイヤレスブリッジにより、ケーブルが利用 できない場合にネットワークが無線で拡張されます。RAP と MAP 間の無線リンクは、パ イプとして扱われます。このタイプの展開では、通常、RAP と 1 レベルの MAP を使用し ます。MAP の第1レベルの下に子 MAP はありません。SSID は展開されません。
  - [Point-to-Point Wireless Bridging]: ポイントツーポイントブリッジングシナリオでは、 バックホール無線を使用してスイッチドネットワークの2つのセグメントをブリッジ 接続することにより、Cisco Catalyst 9124 シリーズメッシュ AP を使用してリモート ネットワークを拡張できます。これは基本的には、1つの MAP があり、WLAN クラ イアントがないワイヤレスメッシュネットワークです。ポイントツーマルチポイン トネットワークと同様に、イーサネットブリッジングを有効にすることでクライア ントアクセスを提供できますが、建物間のブリッジングの場合、高い屋上からの MAP カバレッジはクライアントのアクセスに適していないことがあります。
  - [Point-to-Multipoint]:ポイントツーマルチポイントブリッジングシナリオでは、ルートブリッジとして機能する RAP が、アソシエートされた有線 LAN を使用して複数の MAP を非ルートブリッジとして接続します。デフォルトでは、この機能はすべての MAP に対して無効になっています。イーサネットブリッジングを使用する場合、各 MAP および RAP のコントローラでイーサネットブリッジングをイネーブルにする必 要があります。
- [Mesh with Wi-Fi Clients]: Wi-Fi ネットワークを拡張するための、マルチレベル MAP とワ イヤレスクライアントを使用したメッシュ展開。Cisco のワイヤレス屋外メッシュネット ワークでは、複数のメッシュ アクセスポイントによって、安全でスケーラブルな屋外ワ イヤレス LAN を提供するネットワークが構成されます。

# MAC 認証

MAPをコントローラに接続させるには、APのMACアドレスをコントローラに入力する必要があります。コントローラは、認証リストで使用可能なMAPからのCAPWAP要求にのみ応答します。APの背面に記載されているMACアドレスを必ず使用してください。

イーサネット経由でコントローラに接続された MAP の MAC 認証は、CAPWAP 接続プロセス 中に行われます。無線でコントローラに接続する MAP の場合、対応する AP が親 MAP との Adaptive Wireless Path Protocol (AWPP) リンクを保護しようとすると、MAC 認証が行われま す。AWPP は、Cisco メッシュネットワークで使用されるプロトコルです。

Cisco Catalyst 9800 シリーズ ワイヤレス コントローラは、内部での MAC 認証と、外部 AAA サーバーを使用した認証をサポートしています。

## MAC 認証の設定(GUI)

手順

| ステップ1          | [Configuration] > [Security] > [AAA] > [AAA Advanced] > [Device Authentication] を選択しま<br>す。 |  |  |
|----------------|---------------------------------------------------------------------------------------------|--|--|
| ステップ2          | [Add] をクリックします。                                                                             |  |  |
|                | [Quick Step: MAC Filtering] ウィンドウが表示されます。                                                   |  |  |
| ステップ3          | [Quick Step: MAC Filtering] ウィンドウで、次の手順を実行します。                                              |  |  |
|                | a) [MAC Address]を入力します。MAC アドレスは、xx:xx:xx:xx:xx、xx-xx-xx-xx、ま                               |  |  |
|                | たは xxxx.xxxx のいずれかの形式で指定できます。                                                               |  |  |
|                | b) ドロップダウンリストから [Attribute List Name] を選択します。                                               |  |  |
|                | c) ドロップダウンリストから [WLAN Profile Name] を選択します。                                                 |  |  |
|                | d) [Apply to Device] をクリックします。                                                              |  |  |
| ステップ4          | [Configuration] > [Security] > [AAA] > [AAA Method List] > [Authorization] を選択します。          |  |  |
| ステップ5          | [Add] をクリックします。                                                                             |  |  |
|                | [Quick Step: AAA Authorization] ウィンドウが表示されます。                                               |  |  |
| ステップ6          | [Quick Step: AAA Authorization] ウィンドウで、次の手順を実行します。                                          |  |  |
|                | a) [Method List Name] を入力します。                                                               |  |  |
|                | b) ドロップダウンリストから [Type] を選択します。                                                              |  |  |
|                | c) ドロップダウンリストから [Group Type] を選択します。                                                        |  |  |
|                | d) [Fallback to Local] チェックボックスをオンにします。                                                     |  |  |
|                | e) [Authenticated] チェックボックスをオンにします。                                                         |  |  |
|                | f) 必要なサーバーを [Available Server Groups] から [Assigned Server Groups] に移動します。                   |  |  |
|                | g) [Apply to Device] をクリックします。                                                              |  |  |
| ステップ <b>1</b>  | [Configuration] > [Wireless] > [Mesh] > [Profiles] を選択します。                                  |  |  |
| ステップ8          | メッシュプロファイルをクリックします。                                                                         |  |  |
|                | [Edit Mesh Profile] ウィンドウが表示されます。                                                           |  |  |
| ステップ <b>9</b>  | [Advanced] タブをクリックします。                                                                      |  |  |
| ステップ10         | [Security] 設定の [Method] ドロップダウンリストから、[EAP] を選択します。                                          |  |  |
| ステップ 11        | ドロップダウンリストから [Authentication Method] を選択します。                                                |  |  |
| ステップ <b>12</b> | ドロップダウンリストから [Authorization Method] を選択します。                                                 |  |  |
| ステップ <b>13</b> | [Update & Apply to Device] をクリックします。                                                        |  |  |

# MAC 認証の設定(CLI)

ブリッジモード APの MAC アドレスをコントローラに追加するには、次の手順に従います。

### 始める前に

- コントローラでは、ブリッジモード AP の MAC フィルタリングがデフォルトで有効に なっています。したがって、設定する必要があるのは MAC アドレスだけです。使用する MAC アドレスは、該当する AP の背面に記載されています。
- •MAC 認証は内部での認証と、外部 AAA サーバーを使用した認証がサポートされます。

|       | コマンドまたはアクション                                                                                                    | 目的                                                         |
|-------|----------------------------------------------------------------------------------------------------|------------------------------------------------------------|
| ステップ1 | <b>configure terminal</b><br>例:<br>Device# configure terminal                                                                                                    | グローバル コンフィギュレーション<br>モードを開始します。                            |
| ステップ2 | username user-name<br>例:<br>Device(config)# username username1                                                                                                    | ユーザー名がMACアドレスであるMAC<br>フィルタリングのユーザー名認証を設定<br>します。          |
| ステップ3 | aaa authorization credential-download<br>method-name local<br>例:<br>Device(config)# aaa authorization<br>credential-download list1 local                                                       | ローカルログイン情報を使用するための<br>認可方式リストを設定します。                       |
| ステップ4 | aaa authorization credential-download<br>method-name radius group<br>server-group-name<br>例:<br>Device(config)# aaa authorization<br>credential-download auth1 radius group<br>radius-server-1 | RADIUSサーバーグループを使用するた<br>めの認可方式リストを設定します。                   |
| ステップ5 | wireless profile mesh profile-name<br>例:<br>Device(config)# wireless profile mesh<br>mesh1                                                                                                    | メッシュ プロファイルを設定し、メッ<br>シュ プロファイル コンフィギュレー<br>ション モードを開始します。 |
| ステップ6 | method authorization method-name<br>例:<br>Device(config-wireless-mesh-profile)#<br>method authorization auth1                                                                                  | メッシュ AP 認証の認証方式を設定しま<br>す。                                 |

# 事前共有キーのプロビジョニング

メッシュ展開では、MAP がネットワークから移動して別のメッシュ ネットワークに接続する ことがあります。これは、両方のメッシュ展開がワイルドカードの MAC フィルタリングで AAA を使用して MAP のアソシエーションを許可する場合に発生します。MAP は EAP-FAST を使用する可能性があるので、この動作を制御することはできません。EAP セキュリティに APのMAC アドレスとタイプの組み合わせが使用されて、制御設定を使用できないためです。 デフォルトのパスフレーズを使用した事前共有キー(PSK) オプションには、セキュリティリ スクも存在します。

この問題は、MAPが移動車両(公共交通機関、フェリー、船など)で使用される場合に、2つ のサービスプロバイダのオーバーラップ導入環境で顕著に現れます。この場合、サービスプ ロバイダのメッシュネットワークに残るMAPに制限はなく、MAPがハイジャックされたり、 別のサービスプロバイダのネットワークで使用されたりして、導入環境で本来のサービスプ ロバイダの対象顧客にサービスを提供できなくなる可能性があります。

PSK キープロビジョニング機能を使用すると、コントローラからプロビジョニング可能なPSK 機能が有効になります。これにより、メッシュ展開の制御が容易になり、デフォルトよりも MAP セキュリティが強化されます。この機能によってカスタム PSK が設定された MAP は、 PSK キーを使用して RAP およびコントローラで認証を行います。

### PSK プロビジョニングの設定(GUI)

PSK プロビジョニングを設定するには、次の手順に従います。

- ステップ1 [Configuration] > [Wireless] > [Mesh] を選択します。
- ステップ2 [Global Config] タブをクリックします。
- ステップ3 [Security]の設定で、[PSK Provisioning] チェックボックスをオンにして、次の手順を実行します。
  - a) ドロップダウンリストの番号から [PSK Inuse Index] を選択します。
  - b) [Keys Configuration] の設定で、追加アイコン [+] をクリックしてキーを設定します。
  - c) ドロップダウンリストから [Key] を選択します。
  - d) 設定するキーの [Name] と [Description] を入力します。
  - e) [Password Type] として [UNENCRYPTED] または [AES Encrypted] を選択します。
  - f) [Apply] をクリックします。キーは、設定されたキーのリストに表示されます。
- ステップ4 [Default PSK] チェックボックスをオンにします。
- ステップ5 [Apply] をクリックします。

### PSK プロビジョニングの設定(CLI)

PSK プロビジョニングが有効になっている場合、AP は最初にデフォルト PSK を使用して接続 します。PSK プロビジョニングキーが設定された後は、新しく接続した AP に設定済みのキー がプッシュされます。

PSK を設定するには、以下の手順に従います。

#### 始める前に

プロビジョニングされた PSK は、メッシュセキュリティとして PSK が設定されているすべての AP にプッシュされている必要があります。

- (注) ・ PSK は、コントローラおよび対応するメッシュ AP のリブート後も保存されます。
  - ・コントローラは、合計5つのPSKと1つのデフォルトPSKを保持できます。
  - ・メッシュ AP は、初期設定へのリセット時にのみプロビジョニング済み PSK を削除します。
  - ・メッシュ AP は、最初のプロビジョニング済み PSK を受信した後はデフォルトの PSK を 使用しません。

|       | コマンドまたはアクション                                                                                                    | 目的                                                                                                    |
|-------|----------------------------------------------------------------------------------------------------|----------------------------------------------------------------------------------------------------|
| ステップ1 | <b>configure terminal</b><br>例:<br>Device# configure terminal                                                                                                    | グローバル コンフィギュレーション<br>モードを開始します。                                                                                                    |
| ステップ2 | wireless mesh security psk provisioning<br>例:<br>Device(config)# wireless mesh security<br>psk provisioning                                                                          | <ul> <li>ワイヤレスのセキュリティ方式を PSK<br/>として設定します。</li> <li>(注) プロビジョニングされた<br/>PSK は、メッシュ セキュリ<br/>ティ方式として PSK が設定<br/>されている AP にのみプッ<br/>シュされます。</li> </ul> |
| ステップ3 | <pre>wireless mesh security psk provisioning key index {0   8} pre-shared-key description 例: Device(config)# wireless mesh security psk provisioning key 1 0 secret secret-key</pre> | メッシュ AP の新しい PSK を設定します。                                                                                                    |

|       | コマンドまたはアクション                                                                 | 目的                                                                          |
|-------|------------------------------------------------------------------------------|-----------------------------------------------------------------------------|
| ステップ4 | wireless mesh security psk provisioning<br>default-psk                       | デフォルトの PSK ベースの認証を有効<br>にします。                                               |
|       | 例:<br>Device(config)# wireless mesh security<br>psk provisioning default-psk |                                                                             |
| ステップ5 | wireless mesh security psk provisioning<br>inuse <i>index</i>                | アクティブに使用する PSK を指定しま<br>す。                                                  |
|       | 例:<br>Device(config)# wireless mesh security<br>psk provisioning inuse 1     | <ul> <li>(注) PSK インデックスを指すグローバル設定で、使用中のキーインデックスを明示的に設定する必要があります。</li> </ul> |

# EAP 認証

ローカル EAP は、ユーザーおよびワイヤレスクライアントのローカル認証をコントローラで 可能にする認証方式です。バックエンドシステムが妨害されたり、外部認証サーバーがダウン した場合でも、ワイヤレスクライアントとの接続を維持する必要があるリモートオフィスで の使用を目的として設計されています。ローカル EAP を有効にすると、コントローラは認証 サーバーおよびローカルユーザーデータベースとして機能するため、外部認証サーバーに依 存する必要がなくなります。ローカル EAP は、ローカルユーザーデータベースまたは LDAP バックエンドデータベースからユーザーの資格情報を取得して、ユーザーを認証します。ロー カル EAP では、コントローラとワイヤレスクライアント間の MAP 認証で、EAP-FAST 認証方 式のみがサポートされます。

ローカル EAP はバックエンド データベースとして LDAP サーバーを使用し、コントローラと ワイヤレスクライアント間の MAP 認証のユーザー ログイン情報を取得します。LDAP バック エンドデータベースを使用すると、コントローラで、特定のユーザーの資格情報(ユーザー名 およびパスワード)をLDAP サーバーから検索できるようになります。これらの資格情報は、 ユーザーの認証に使用されます。

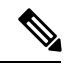

(注) コントローラ上でRADIUSサーバーが設定されている場合、コントローラはまずRADIUSサー バーを使用してワイヤレスクライアントを認証しようとします。ローカル EAP は、RADIUS サーバーが見つからない、タイムアウトになっている、または設定されていない場合にのみ試 行されます。

#### LSC による EAP 認証

ローカルで有効な証明書ベース(LSCベース)のEAP認証もMAPでサポートされています。 この機能を使用するには、認証局の制御、生成された証明書のポリシー、有効期間、制限、お よび使用方法の定義、APとコントローラでインストールされたこれらの証明書の取得を行う ために、公開キーインフラストラクチャ(PKI)が必要です。

これらのユーザー生成証明書またはLSCがAPとコントローラで使用可能になると、デバイス はこれらのLSCを使用して接続、認証、およびセッションキーの取得を開始できます。

LSC によって AP から既存の証明書が削除されることはありません。AP は LSC と製造元でインストールされる証明書(MIC)の両方を保持できます。ただし、AP が LSC でプロビジョニングされた後は、起動時に MIC 証明書が使用されなくなります。LSC から MIC に変更する場合は、該当する AP をリブートする必要があります。

次の目的で、コントローラは指定サーバーに対する EAP 認証を使用したメッシュセキュリティ もサポートしています。

- メッシュ子 AP の認証
- ・パケット暗号化のためのマスターセッションキー(MSK)の生成

# ブリッジ グループ名

ブリッジグループ名(BGN)は、親メッシュ AP への MAP のアソシエーションを制御しま す。BGNを使用して無線を論理的にグループ分けしておくと、同じチャネルにある2つのネッ トワークが相互に通信することを防止できます。この設定はまた、同一セクター(領域)の ネットワーク内に複数の RAP がある場合にも便利です。BGN は最大 10 文字から成る文字列 です。

*NULL VALUE* という BGN が製造時にデフォルトで割り当てられます。このグループ名は表示 されませんが、これにより、ネットワーク固有の BGN を割り当てる前に MAP をネットワー クに参加させることができます。

同一セクターのネットワーク内に(より大きなキャパシティを得るために) RAPが2つある場合は、別々のチャネルで2つの RAP に同じ BGN を設定することをお勧めします。

完全一致 BGN を MAP で有効にすると、一致する BGN 親を見つけるためにスキャンが 10 回 行われます。10 回スキャンしても一致する BGN 親を見つけられない場合、AP は一致しない BGN に接続して 15 分間接続を維持します。15 分後に AP は再び 10 回スキャンを行い、この サイクルが繰り返されます。デフォルトの BGN の機能は完全一致 BGN が有効な場合も同じで す。

Cisco Catalyst 9800 シリーズ ワイヤレス コントローラでは、メッシュ プロファイルに BGN が 設定されています。MAP がコントローラに参加するたびに、コントローラはメッシュプロファ イルに設定されている BGN を AP にプッシュします。

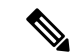

(注) EWC HA ペアでは、BGN 設定を変更するとスイッチオーバーが発生します。設定された BGN をメッシュプロファイルから削除すると、スイッチオーバーがトリガーされます。

#### 優先される親(Preferred Parent)の選択

MAP の優先される親を使用すると、メッシュ環境で線形トポロジを適用できます。この機能 を使用すると、Adaptive Wireless Path Protocol で定義された(AWPP 定義)親選択メカニズム をオーバーライドして、優先される親に MAP を強制的に移動できます。

Cisco Wave 1 AP の場合、優先される親を設定する際には、目的の親に対して実際のメッシュ ネイバーの MAC アドレスを指定してください。この MAC アドレスは base radio MAC アドレ スで、最後の文字が「f」になります。たとえば、base radio MAC アドレスが 00:24:13:0f:92:00 の場合、優先される親として 00:24:13:0f:92:0f を指定する必要があります。

Device# ap name ap1 mesh parent preferred 00:24:13:0f:92:0f

Cisco Wave 2 AP の場合、優先される親を設定すると、MAC アドレスは、最後の 2 文字に「0x11」が追加された base radio MAC アドレスになります。たとえば、base radio MAC アドレスが 00:24:13:0f:92:00 の場合、優先される親として 00:24:13:0f:92:11 を指定する必要があります。

Device# ap name ap1 mesh parent preferred 00:24:13:0f:92:11

### ブリッジグループ名の設定(GUI)

#### 手順

- ステップ1 [Configuration] > [Wireless] > [Mesh] > [Profiles] を選択します。
- ステップ2 [Add] をクリックします。
- ステップ3 [Advanced] タブの [Bridge Group] の設定で、[Bridge Group Name] を入力します。
- ステップ4 [Bridge Group] の設定で、[Strict Match] チェックボックスをオンにして機能を有効にします。 完全一致 BGN を MAP で有効にすると、一致する BGN 親を見つけるためにスキャンが 10 回 行われます。
- ステップ5 [Apply to Device] をクリックします。

### ブリッジグループ名の設定(CLI)

・ブリッジグループ名(BGN)がメッシュプロファイルに設定されている場合、MAPがコントローラに接続するたびに、メッシュプロファイルに設定されているBGNがAPにプッシュされます。

 メッシュ AP が AireOS コントローラから Cisco Catalyst 9800 シリーズ ワイヤレス コント ローラに移動するたびに、メッシュプロファイルに設定されている BGN がその AP にプッ シュされて保存されます。

### 手順

|       | コマンドまたはアクション                                                       | 目的                 |
|-------|--------------------------------------------------------------------|--------------------|
| ステップ1 | configure terminal                                                 | グローバル コンフィギュレーション  |
|       | 例:                                                                 | モードを開始します。         |
|       | Device# configure terminal                                         |                    |
| ステップ2 | wireless profile mesh profile-name                                 | メッシュ プロファイルを設定し、メッ |
|       | 例:                                                                 | シュプロファイルコンフィギュレー   |
|       | Device(config)# wireless profile mesh<br>mesh1                     | ション モードを開始します。     |
| ステップ3 | bridge-group name bridge-grp-name                                  | ブリッジグループ名を設定します。   |
|       | 例:                                                                 |                    |
|       | Device(config-wireless-mesh-profile)#<br>bridge-group name bgnl    |                    |
| ステップ4 | bridge-group strict-match                                          | ブリッジ グループの厳密な照合を設定 |
|       | 例:                                                                 | します。               |
|       | Device(config-wireless-mesh-profile)#<br>bridge-group strict-match |                    |

# 2.4 GHz および 5 GHz のメッシュバックホール

バックホールは、MAP間でワイヤレス接続のみを作成するために使用されます。バックホー ルインターフェイスは 802.11a/n/ac/g です(APによって異なります)。デフォルトのバック ホールインターフェイスは 5 GHz です。利用可能な無線周波数スペクトラムを効果的に使用 するには、レート選択が重要です。このレートは、クライアントデバイスのスループットにも 影響を与える可能性があります(スループットはベンダーデバイスを評価するために業界出版 物で使用される重要なメトリックです)。

メッシュ バックホールは、2.4 GHz および 5 GHz でサポートされています。ただし特定の国で は、5 GHz のバックホール ネットワークでメッシュ ネットワークを使用することは許可され ていません。2.4 GHz の無線周波数を使用すると、より大きなメッシュまたはブリッジ距離を 実現できます。RAP はスロット変更設定を取得すると、すべての子 MAP に伝達します。すべ ての MAP は接続を解除し、新たに設定されたバックホール スロットに接続します。

### メッシュバックホールの設定(CLI)

ここでは、2.4 GHz でメッシュバックホールを設定する方法について説明します。

ᆂᄪᆋ

| 于順    |                                                             |                              |
|-------|-------------------------------------------------------------|------------------------------|
|       | コマンドまたはアクション                                                | 目的                           |
| ステップ1 | ap name <i>ap_name</i> mesh backhaul radio<br>dot11 24ghz   | メッシュバックホールを2.4GHzに変更<br>します。 |
|       | 例:                                                          |                              |
|       | Device # ap name test-ap mesh backhaul<br>radio dot11 24ghz |                              |

## Dynamic Frequency Selection (動的周波数選択)

既存のレーダーサービスを保護するため、規制当局は、新規に開放された周波数サブバンドを 共有する必要があるデバイスに対して、動的周波数選択(DFS)プロトコルに従って動作する ことを求めています。DFSに準拠するために、無線デバイスがレーダー信号の存在を検出でき ることが義務付けられています。無線でレーダー信号が検出された場合、最低 30 分間は伝送 を停止してそのサービスを保護する必要があります。その後、無線は別のチャネルを選択しま すが、伝送する前にこのチャネルをモニターリングする必要があります。使用する予定のチャ ネルで1分間以上レーダーが検出されなかった場合は、新しい無線サービスデバイスがその チャネルで伝送を開始できます。DFS 機能により、メッシュ AP はセクター内のいずれかの メッシュ AP でレーダーイベントが検出されたときに、ただちにチャネルを切り替えることが できます。

### 動的周波数選択の設定(GUI)

#### 手順

ステップ1 [Configuration] > [Wireless] > [Mesh] > [Profiles] を選択します。

**ステップ2** [Add] をクリックします。 [Add Mesh Profile] ウィンドウが表示されます。

- ステップ3 [Add Mesh Profile] ウィンドウで [General] タブをクリックします。
- ステップ4 プロファイル名を入力します。
- ステップ5 [Full sector DFS status] チェックボックスをオンにして、動的周波数選択を有効にします。
- ステップ6 [Apply to Device] をクリックします。

### 動的周波数選択の設定(CLI)

DFSは、DFSチャネルでライセンスを必要としない操作の特定のタイマーとともに検出される レーダー波形のタイプを指定します。

|               | コマンドまたはアクション                                                                               | 目的                                                                                                    |
|---------------|--------------------------------------------------------------------------------------------|----------------------------------------------------------------------------------------------------|
| ステップ1         | <b>configure terminal</b><br>例:<br>Device# configure terminal                              | グローバル コンフィギュレーション<br>モードを開始します。                                                                                                    |
| ステップ2         | wireless profile mesh profile-name<br>例:<br>Device(config)# wireless profile mesh<br>mesh1 | メッシュ プロファイルを設定し、メッ<br>シュ プロファイル コンフィギュレー<br>ション モードを開始します。                                                                                                    |
| ス <b>テップ3</b> | full-sector-dfs<br>例:<br>Device(config-wireless-mesh-profile)#<br>full-sector-dfs          | <ul> <li>DFS を有効にします。</li> <li>(注) DFS 機能により、レーダー<br/>信号を検出した MAP はそれ<br/>を RAP まで伝送することが<br/>でき、RAP はレーダーを経<br/>験したことがあるかのよう<br/>に動作し、セクターを移動<br/>します。このプロセスは、<br/>コーディネイテッドチャネ<br/>ル変更と呼ばれます。Cisco<br/>Wave 2 以降のバージョンで<br/>は、コーディネイテッド<br/>チャネル変更が常に有効に<br/>なっています。Cisco Wave<br/>1 AP でのみ、コーディネイ<br/>テッドチャネル変更を無効<br/>にできます。</li> </ul> |

#### 手順

## 国コード

コントローラおよび AP は、法的な規制基準の異なるさまざまな国で使用できるように設計さ れています。AP 内の無線は、製造時に特定の規制ドメイン(ヨーロッパの場合には E など) に割り当てられていますが、国コードを使用すると、稼働する特定の国を指定できます(フラ ンスの場合にはFR、スペインの場合には ES など)。国番号を設定すると、各無線のブロード キャスト周波数帯域、インターフェイス、チャネル、および送信電力レベルが国別の規制に準 拠していることを確認できます。

国によっては、屋内と屋外の AP に次のような違いがあります。

- •規制ドメイン コード
- ・サポートされるチャネルセット

•送信電力レベル

# 侵入検知システム

Cisco 侵入検知システム/侵入防御システム(CIDS/CIPS)は、特定のクライアントに関わる攻 撃がレイヤ3~レイヤ7で検出されたとき、これらのクライアントによるワイヤレスネット ワークへのアクセスをブロックするよう、コントローラに指示します。このシステムは、ワー ム、スパイウェア/アドウェア、ネットワークウイルス、およびアプリケーション不正使用な どの脅威を検出、分類、阻止することで、強力なネットワーク保護を提供します。

### 侵入検知システムの設定(GUI)

#### 手順

- ステップ1 [Configuration] > [Wireless] > [Mesh] > [Profiles] を選択します。
- **ステップ2** [Add] をクリックします。 [Add Mesh Profile] ウィンドウが表示されます。
- **ステップ3** [Add Mesh Profile] ウィンドウで [General] タブをクリックします。
- ステップ4 プロファイル名を入力します。
- ステップ5 [IDS (Rogue/Signature Detection)] チェックボックスをオンにして、侵入検知システムを有効にします。
- ステップ6 [Apply to Device] をクリックします。

### 侵入検知システムの設定(CLI)

侵入検知システムを有効にすると、クライアントアクセスのすべてのトラフィックに関するレ ポートが生成されます。ただし、バックホールトラフィックは対象になりません。

|               | コマンドまたはアクション                                                                               | 目的                                                         |
|---------------|--------------------------------------------------------------------------------------------|------------------------------------------------------------|
| ステップ1         | configure terminal                                                                         | グローバル コンフィギュレーション<br>エードを開始します                             |
|               | 例:<br>Device# configure terminal                                                           |                                                            |
| ステップ <b>2</b> | wireless profile mesh profile-name<br>例:<br>Device(config)# wireless profile mesh<br>mesh1 | メッシュ プロファイルを設定し、メッ<br>シュ プロファイル コンフィギュレー<br>ション モードを開始します。 |

|       | コマンドまたはアクション                                         | 目的                  |
|-------|------------------------------------------------------|---------------------|
| ステップ3 | ids                                                  | メッシュ APの侵入検知システムレポー |
|       | 例:                                                   | トを設定します。            |
|       | <pre>Device(config-wireless-mesh-profile)# ids</pre> |                     |

# コントローラ間のメッシュ相互運用性

AireOS と Cisco Catalyst 9800 シリーズ ワイヤレス コントローラの間の相互運用性が維持され、 次のサポートが提供されます。

- MAP は、Cisco Catalyst 9800 シリーズ ワイヤレス コントローラに接続された AP によって 形成されたメッシュ ネットワークを介して AireOS コントローラに接続できます。
- MAP は、AireOS コントローラに接続された AP によって形成されたメッシュ ネットワー クを介して Cisco Catalyst 9800 シリーズ ワイヤレス コントローラに接続できます。
- AireOS に接続されている親メッシュ AP と Cisco Catalyst 9800 シリーズ ワイヤレス コント ローラの間で、PMK キャッシュを使用した MAP ローミングがサポートされます。

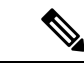

(注) シームレスな相互運用性を実現するためには、AireOS コントローラと Cisco Catalyst 9800 シ リーズ ワイヤレス コントローラが同じモビリティ グループに属し、IRCM をサポートするイ メージ バージョンを使用する必要があります。

# メッシュ コンバージェンス

メッシュコンバージェンスにより、MAPは現在の親とのバックホール接続が失われた場合に、 コントローラとの接続を再確立できます。コンバージェンス時間を短縮するために、各メッ シュ AP はチャネルのサブセットを維持して将来のスキャン/シークに使用し、ネイバーリス トのサブセットで親を識別します。

次のコンバージェンス方式がサポートされています。

#### 表1:メッシュ コンバージェンス

| メッシュ コンバージェン<br>ス | 親の損失検出/キープアライブタイマー |
|-------------------|--------------------|
| 規格                | 21/3秒              |
| 速い                | 7/3秒               |
| Very Fast         | 4 / 2 秒            |

| メッシュ コンバージェン<br>ス | 親の損失検出/キープアライブタイマー |
|-------------------|--------------------|
| ノイズトレラント高速        | 21 / 3 秒           |

### ノイズトレラント高速

ノイズトレラント高速検出は、現在の親を21秒ごとに標準方式で評価するAWPPネイバー要 求に対する応答を取得できないことが前提になります。親への要求とともに、各ネイバーに3 秒ごとにユニキャスト要求が送信されます。親からの応答を取得できないときは、ローミング (ネイバーが同じチャネルで使用可能な場合)または新しい親のフルスキャンが開始されま す。

## メッシュ コンバージェンスの設定(CLI)

ここでは、メッシュコンバージェンスを設定する方法について説明します。

手順

|       | コマンドまたはアクション                                                        | 目的                                   |
|-------|---------------------------------------------------------------------|--------------------------------------|
| ステップ1 | configure terminal                                                  | グローバル コンフィギュレーション                    |
|       | 例:                                                                  | モードを開始します。                           |
|       | Device# configure terminal                                          |                                      |
| ステップ2 | wireless profile mesh profile-name                                  | メッシュプロファイルを作成します。                    |
|       | 例:                                                                  |                                      |
|       | <pre>Device(config)# wireless profile mesh mesh1</pre>              |                                      |
| ステップ3 | convergence {fast   noise-tolerant-fast  <br>standard   very-fast}  | メッシュプロファイルのメッシュコン<br>バージェンス方式を設定します。 |
|       | 例:                                                                  |                                      |
|       | <pre>Device(config-wireless-mesh-profile)#   convergence fast</pre> |                                      |

# イーサネット ブリッジング

セキュリティ上の理由により、デフォルトではすべての MAP でイーサネット ポートが無効に なっています。有効にするには、ルートおよび各 MAP でイーサネット ブリッジングを設定し ます。

タグ付きパケットとタグなしパケットの両方が、セカンダリイーサネットインターフェイス でサポートされています。 ポイントツーポイント ブリッジング シナリオでは、バックホール無線を使用してスイッチド ネットワークの複数のセグメントをブリッジ接続することにより、Cisco Aironet 1500 シリーズ MAP を使用してリモートネットワークを拡張できます。これは基本的には、1 つの MAP があ り、WLAN クライアントがないワイヤレス メッシュ ネットワークです。ポイントツーマルチ ポイント ネットワークと同様に、イーサネット ブリッジングを有効にすることでクライアン トアクセスを提供できますが、建物間のブリッジングの場合、高い屋上からの MAP カバレッ ジはクライアントのアクセスに適していないことがあります。イーサネット ブリッジド アプ リケーションを使用するには、RAP およびそのセクター内のすべての MAP でブリッジング機 能を有効にする必要があります。

イーサネットブリッジングは、次の場合に有効にする必要があります。

- メッシュノードをブリッジとして使用する。
- MAPでイーサネットポートを使用してイーサネットデバイス(ビデオカメラなど)を接続する。

(注) メッシュ AP からコントローラへのパスを取るすべての親メッシュ AP に対してイーサネット ブリッジングを有効にしてください。

イーサネットブリッジング用の VLAN がサポートされたメッシュ環境では、MAP 上のセカン ダリイーサネットインターフェイスにコントローラから VLAN を個別に割り当てます。すべ てのバックホールブリッジリンク(有線とワイヤレスの両方)は、すべての VLAN が有効に なっているトランクリンクです。非イーサネットブリッジドトラフィック、およびタグなし イーサネットブリッジドトラフィックは、メッシュ内の AP のネイティブ VLAN を使用して メッシュに沿って伝送されます。これは、AP がサービスを提供しているワイヤレス クライア ントで送受信されるすべてのトラフィックで同様です。VLAN タグ付きパケットは、ワイヤレ ス バックホール リンクを介して AWPP でトンネリングされます。

#### MAP イーサネット クライアントの VLAN タギング

メッシュ AP のバックホール インターフェイスはプライマリ インターフェイスと呼ばれ、他 のインターフェイスはセカンダリ インターフェイスと呼ばれます。

イーサネットVLAN タギングを使用すると、無線メッシュネットワーク内で特定のアプリケー ション トラフィックをセグメント化して、有線 LAN に転送(ブリッジング)するか(アクセ スモード)、別の無線メッシュ ネットワークにブリッジングすることができます(トランク モード)。

### イーサネットブリッジングの設定(GUI)

手順

ステップ1 [Configuration] > [Wireless] > [Mesh] > [Profiles] を選択します。

- ステップ2 [Add] をクリックします。
- ステップ3 [General] タブで、メッシュプロファイルの [Name] を入力します。
- **ステップ4** [Advanced] タブで、[VLAN Transparent] チェックボックスをオンにして、VLAN 透過性を有効 にします。
- **ステップ5** [Advanced] タブで、[Ethernet Bridging] チェックボックスをオンにします。
- ステップ6 [Apply to Device] をクリックします。

## イーサネットブリッジングの設定(CLI)

MAPのイーサネットポートはデフォルトで無効になっています。有効にするには、ルートAP と他の各 MAP でイーサネットブリッジングを設定する必要があります。

イーサネットブリッジングは、次の場合に有効にできます。

- •メッシュノードをブリッジとして使用する。
- •MAPのイーサネットポートを使用してイーサネットデバイス(ビデオカメラなど)を接続する。

#### 始める前に

- イーサネットブリッジングを有効にするには、メッシュプロファイル設定で次のコマンドを設定してください。
  - ethernet-bridging: AP でイーサネットブリッジング機能を有効にします。
  - no ethernet-vlan-transparent: ワイヤレスメッシュブリッジ VLAN を認識させます。次のAP コマンドを使用して VLAN フィルタリングを許可します。[no] mesh ethernet {0|1|2|3} mode trunk vlan allowed

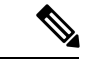

- (注) すべての VLAN をブリッジする場合 (ブリッジが有線の一部として機能する場合)、VLAN 透過性を有効にして、すべての VLAN が通過できるようにする必要があります。VLAN トランスペアレントモードを使用する場合は、ネットワークの有線側で VLAN をフィルタリングして、不要なトラフィックによってネットワークがフラッディングしないようにすることをお勧めします。
  - イーサネットブリッジングが機能するように、ルートAPが接続されているスイッチポートをトランクポートとして設定する必要があります。
  - ・ブリッジモード AP の場合は、ap name name-of-rap mesh vlan-trunking native vlan-id コマンドを使用して対応する RAP でトランク VLAN を設定します。イーサネットブリッジング機能は、このコマンドが設定されていない AP では有効になりません。

フレックス+ブリッジ AP の場合は、対応する flex プロファイルでネイティブ VLAN ID を設定します。

#### 手順

|               | コマンドまたはアクション                                                                                  | 目的                                                                                                    |
|---------------|-----------------------------------------------------------------------------------------------|----------------------------------------------------------------------------------------------------|
| ステップ1         | enable                                                                                        | 特権 EXEC モードを有効にします。                                                                                         |
|               | 例:                                                                                            | プロンプトが表示されたらパスワードを                                                                                          |
|               | Device# enable                                                                                | 入力します。                                                                                                    |
| ステップ <b>2</b> | ap name <i>ap-name</i> mesh ethernet {0   1   2<br>  3}mode access <i>vlan-id</i>             | AP のイーサネットポートを設定し、<br>モードをトランクとして設定します。                                                                     |
|               | 例:                                                                                            |                                                                                                    |
|               | Device# ap name ap1 mesh ethernet 1<br>mode access 21                                         |                                                                                                    |
| ステップ <b>3</b> | ap name <i>ap-name</i> mesh ethernet {0   1   2<br>  3}mode trunk vlan <i>vlan-id</i>         | ネイティブ VLAN をトランク ポート用<br>に設定します。                                                                            |
|               | 例:                                                                                            |                                                                                                    |
|               | Device# ap name ap1 mesh ethernet 1<br>mode trunk vlan native 21                              |                                                                                                    |
| ステップ4         | ap name <i>ap-name</i> mesh ethernet {0   1   2<br>  3}mode trunk vlan allowed <i>vlan-id</i> | トランク ポートの許可 VLAN を設定し<br>ます。                                                                                |
|               | 例:<br>Device# ap name ap1 mesh ethernet 1<br>mode trunk vlan allowed 21                       | メッシュまたはルートアクセスポイント<br>のイーサネットポートで VLAN フィル<br>タリングを許可します。メッシュプロ<br>ファイルで VLAN 透過性が無効になっ<br>ている場合にのみアクティブです。 |

# メッシュ デイジー チェーン接続

メッシュ AP には、MAP として機能する AP をデイジーチェーン接続する機能があります。デ イジー チェーン接続された MAP では、AP をシリアル バックホールとして運用する(アップ リンク アクセスとダウンリンク アクセスに別々のチャネルを使用できるためバックホール帯 域幅が向上する)ことも、ユニバーサルアクセスを拡張することもできます。ユニバーサルア クセスの拡張により、ローカルモードまたは FlexConnect モードのメッシュ AP を MAP のイー サネットポートに接続できるため、ネットワークが拡張され、より良いクライアントアクセス を提供できます。

デイジー チェーン接続された AP は、AP の電源供給方法に応じて異なる方法でケーブル接続 する必要があります。DC 電源を使用して AP に電力が供給されている場合は、プライマリ AP の LAN ポートから下位 AP の PoE 入力ポートにイーサネットケーブルを直接接続する必要が あります。 デイジーチェーン接続モードに関するガイドラインは次のとおりです。

- ・プライマリ MAP は、メッシュ AP として設定する必要があります。
- 下位 MAP は、ルート AP として設定する必要があります。
- デイジーチェーン接続は、プライマリ MAP と下位 MAP の両方で有効にする必要があります。
- ブリッジモードのすべての AP でイーサネット ブリッジングを有効にする必要があります。メッシュ プロファイルでイーサネット ブリッジングを有効にして、セクター内のすべてのブリッジモード AP を同じメッシュ プロファイルにマッピングします。
- VLAN サポートは、ネイティブ VLAN を適切に設定して、有線ルート AP、下位 MAP、お よびプライマリ MAP で有効にする必要があります。

### メッシュ イーサネット デイジー チェーン接続の制約事項

- •この機能は、Cisco Industrial Wireless 3702 AP にのみ適用されます。
- この機能は、ブリッジモードおよび Flex + ブリッジモードでのみ動作する AP に適用されます。
- Flex+ブリッジモードでは、ローカルスイッチングWLANが有効になっている場合、ワー クグループブリッジ(WGB) マルチ VLAN はサポートされません。
- イーサネットデイジー チェーン トポロジをサポートするには、Cisco Industrial Wireless 3702 PoE 出力ポートをポート内の他の Cisco Industrial Wireless 3702 PoE に接続しないで、 パワーインジェクタを AP の電源として使用する必要があります。
- ・チェーン内のAPの数が増えると、ネットワークコンバージェンス時間が長くなります。
- デイジーチェーンの一部であり、RAP ロールが割り当てられている EWC 対応 AP は、 CAPWAP モード(ap-type capwap)である必要があります。

### メッシュ イーサネット デイジー チェーン接続の前提条件

- AP ロールがルート AP として設定されていることを確認します。
- 対応する AP でイーサネットブリッジングと厳密な有線アップリンクが有効になっていることを確認します。
- VLAN 透過性が無効になっていることを確認します。
- ・ブリッジモード AP の各ルート AP における VLAN サポートを有効にするには、ap name name-of-rap mesh vlan-trunking [native] vlan-id コマンドを使用して対応する RAP でトラン ク VLAN を設定します。
- Flex + ブリッジ AP の各ルート AP における VLAN サポートを有効にするには、対応する Flex プロファイルでネイティブ VLAN ID を設定する必要があります。

 1000 Mbps をサポートする4ペアケーブルを使用してください。この機能は、100 Mbps を サポートする2ペアケーブルでは正しく動作しません。

## メッシュ イーサネット デイジー チェーン接続の設定 (CLI)

ここでは、メッシュ AP でメッシュ イーサネット デイジー チェーン接続機能を設定する方法 について説明します。

#### 手順

|               | コマンドまたはアクション                                                                               | 目的                                                                                             |
|---------------|--------------------------------------------------------------------------------------------|------------------------------------------------------------------------------------------------|
| ステップ1         | <b>configure terminal</b><br>例:<br>Device# configure terminal                              | グローバル コンフィギュレーション<br>モードを開始します。                                                                |
| ステップ <b>2</b> | ap profile default-ap-profile<br>例:<br>Device(config)# ap profile<br>default-ap-profile    | AP プロファイルを指定します。                                                                               |
| ステップ3         | ssid broadcast persistent<br>例:<br>Device(config-ap-profile)# ssid<br>broadcast persistent | 永続的 SSID ブロードキャストを設定<br>し、厳密な有線アップリンクを確保しま<br>す。このコマンドを設定すると、RAP<br>はワイヤレスバックホールに切り替わり<br>ません。 |

# メッシュ イーサネット ブリッジング ネットワーク経由 のマルチキャスト

メッシュマルチキャストモードによって、ブリッジング対応 AP (MAP や RAP など) がメッ シュネットワーク内のイーサネット LAN 間でマルチキャストパケットを送信する方法が決ま ります。メッシュマルチキャストモードは非 CAPWAP マルチキャスト トラフィックのみを 管理します。CAPWAP マルチキャスト トラフィックは異なるメカニズムで管理されます。

異なるメッシュマルチキャストモードを使用して、すべてのMAPでマルチキャストおよびブ ロードキャストパケットを管理できます。イネーブルになっている場合、これらのモードは、 メッシュネットワーク内の不要なマルチキャスト送信を減少させ、バックホール帯域幅を節約 します。

メッシュ マルチキャスト モードは次のとおりです。

• regular モード:マルチキャストの通常モードは、EWC上の Cisco Catalyst 9124 シリーズ屋 外アクセスポイントではサポートされていません。

- in-onlyモード: MAP がイーサネットから受信するマルチキャストパケットは、対応する RAP のイーサネットネットワークに転送されます。他の転送は行われないので、RAP が 受信した非 CAPWAP マルチキャストはメッシュネットワーク内の MAP イーサネット ネットワーク(発信元)に返送されず、MAPから MAPへのマルチキャストはフィルタで 除去されるため発生しません。
- in-out モード: RAP と MAP は別々の方法でマルチキャストを実行します。
  - イーサネット経由でMAP が受信したマルチキャストパケットはRAP に送信されますが、イーサネット経由で他のMAPに送信されることはありません。MAP からMAP へのパケットはマルチキャストからフィルタで除去されます。
  - マルチキャストパケットがイーサネット経由で RAP で受信された場合、すべての MAPおよびその個々のイーサネットワークに送信されます。in-outモードで動作中の 場合、1 台の RAP によって送信されるマルチキャストを同じイーサネット セグメン ト上の別の RAP が受信してネットワークに送り戻さないよう、ネットワークを適切 に分割する必要があります。

### メッシュを介したマルチキャストモードの設定(GUI)

#### 手順

- ステップ1 [Configuration] > [Wireless] > [Mesh] > [Profiles] を選択します。
- **ステップ2** [Add] をクリックします。 [Add Mesh Profile] ウィンドウが表示されます。
- ステップ3 [Add Mesh Profile] ウィンドウで [General] タブをクリックします。
- ステップ4 プロファイル名を入力します。
- ステップ5 ドロップダウンリストから、次のいずれかの [Multicast Modes] を選択します。
  - a) [Regular]:このモードでは、データは、ブリッジ対応のRAPおよびMAPによってメッシュ ネットワーク全体とすべてのセグメントにマルチキャストされます。
  - b) [In]: このモードでは、MAP がイーサネットから受信するマルチキャストパケットは、対応する RAP のイーサネットネットワークに転送されます。
  - c) [In-Out]: このモードでは、RAPとMAPは別々の方法でマルチキャストを実行します。
- ステップ6 [Apply to Device] をクリックします。

### メッシュを介したマルチキャストモードの設定

マルチキャストパケットがイーサネット経由でMAPで受信された場合は、RAPに送信されます。ただし、他のMAPには送信されません。MAPからMAPへのパケットは、マルチキャストからフィルタで除去されます。

- マルチキャストパケットがイーサネット経由でRAPで受信された場合、すべてのMAP およびその個々のイーサネットワークに送信されます。
- in-outモードがデフォルトのモードです。in-outモードで動作中の場合、1台のRAPによっ て送信されたマルチキャストを同じイーサネットセグメント上の別のRAPが受信してネッ トワークに戻さないよう、ネットワークを適切に分割する必要があります。

#### 手順

|       | コマンドまたはアクション                                                                                               | 目的                                                         |
|-------|----------------------------------------------------------------------------------------------------|------------------------------------------------------------|
| ステップ1 | <b>configure terminal</b><br>例:<br>Device# configure terminal                                              | グローバル コンフィギュレーション<br>モードを開始します。                            |
| ステップ2 | wireless profile mesh profile-name<br>例:<br>Device(config)# wireless profile mesh<br>mesh1                 | メッシュ プロファイルを設定し、メッ<br>シュ プロファイル コンフィギュレー<br>ション モードを開始します。 |
| ステップ3 | multicast {in-only   in-out   regular}<br>例:<br>Device(config-wireless-mesh-profile)#<br>multicast regular | メッシュ マルチキャスト モードを設定<br>します。                                |

## メッシュでの無線リソース管理

Radio Resource Management (RRM) ソフトウェアはコントローラに組み込まれており、無線 ネットワークのリアルタイムでの RF 管理を常時提供する組み込みの RF エンジニアとして機 能します。RRM を使用すると、コントローラは関連する Lightweight AP を継続的にモニター リングして、トラフィック負荷、干渉、ノイズ、カバレッジ、およびその他の隣接 AP に関す る情報を取得できます。

メッシュ AP バックホールの RRM 測定は、次の条件に基づいて有効になります。

- メッシュ AP にルート AP ロールがある。
- •ルート AP がイーサネット リンクを使用して接続している。
- •ルート AP が子 AP にサービスを提供していない。

### メッシュバックホールの RRM の設定(GUI)

手順

- ステップ1 [Configuration] > [Wireless] > [Mesh] > [Global Config] を選択します。
- **ステップ2** [Backhaul] セクションで、[RRM] チェックボックスをオンにして、メッシュでの無線リソース 管理を有効にします。
- ステップ3 [Apply] をクリックします。

### メッシュバックホールの RRM の設定(CLI)

メッシュ AP バックホールの RRM 測定は、次の条件に基づいて有効になります。

- メッシュ AP にルート AP ロールがある。
- •ルート AP がイーサネット リンクを使用して接続している。
- •ルート AP が子 AP にサービスを提供していない。

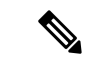

(注) メッシュバックホールで RRM を有効にした場合、AP によって報告された RRM ノイズ情報 は、イーサネットリンクを介して参加していて子 MAP が接続されていない RAP でのみ利用で きます。

メッシュ バックホールで RRM を有効にするには、次の手順に従います。

|       | コマンドまたはアクション                                            | 目的                 |
|-------|---------------------------------------------------------|--------------------|
| ステップ1 | configure terminal                                      | グローバル コンフィギュレーション  |
|       | 例:                                                      | モードを開始します。         |
|       | Device# configure terminal                              |                    |
| ステップ2 | wireless mesh backhaul rrm                              | メッシュバックホールのRRMを設定し |
|       | 例:                                                      | ます。                |
|       | <pre>Device(config)# wireless mesh backhaul   rrm</pre> |                    |

# メッシュ リーフノード

リーフノードとしてのみ動作するパフォーマンスの低いMAPを設定できます。メッシュネットワークが形成および統合されると、リーフノードは子MAPとしてのみ動作でき、他のMAP が親MAPとして選択することはできなくなります。したがって、ワイヤレスバックホールパフォーマンスはダウングレードされません。

### メッシュリーフノードの設定(GUI)

手順

- ステップ1 [Configuration] > [Wireless] > [Access Points] > > の順に選択します。
- ステップ2 [Access Point] をクリックします。
- ステップ3 [Mesh] タブで、[Block Child] チェックボックスをオンにします。
- ステップ4 [Update & Apply to Device] をクリックします。

### メッシュリーフノードの設定(CLI)

|       | コマンドまたはアクション                          | 目的                                                                |
|-------|---------------------------------------|-------------------------------------------------------------------|
| ステップ1 | enable                                | 特権 EXEC モードを開始します。                                                |
|       | 例:                                    |                                                                   |
|       | Device> enable                        |                                                                   |
| ステップ2 | ap name ap-namemesh block-child       | リーフノードとしてのみ動作するよう<br>に AP を設定します。他の MAP がこの                       |
|       | Device# #ap name ap1 mesh block-child | APを親 MAP として選択することはで<br>きません。                                     |
|       |                                       | <ul> <li>(注) 通常のAPに変更するには、</li> <li>このコマンドのno形式を使用します。</li> </ul> |

# フレックス + ブリッジ モード

フレックス+ブリッジモードは、メッシュ(ブリッジモード)AP上でFlexConnectの機能を 有効にするために使用されます。メッシュ APは接続先のルート APから VLAN を継承しま す。

MAPに接続されている Flex モードの EWC 対応 AP は、CAPWAP モード (AP-type CAPWAP) である必要があります。

次のいずれかのモードの各 AP で、VLAN トランキングを有効または無効にしたり、ネイティ ブ VLAN ID を設定したりできます。

- FlexConnect
- Flex +  $\vec{\mathcal{I}}$   $\vec{\mathcal{I}}$   $\vec{\mathcal{I}}$   $\vec{\mathcal{I}}$  (FlexConnect +  $\vec{\mathcal{I}}$   $\vec{\mathcal{I}}$   $\vec{\mathcal$

# バックホール クライアント アクセス

バックホール クライアント アクセスが有効な場合は、無線バックホールを介したワイヤレス クライアントアソシエーションが許可されます。バックホール無線は2.4 または5 GHz 無線で す。つまり、バックホール無線は、バックホール トラフィックとクライアント トラフィック の両方を伝送できます。

バックホール クライアント アクセスが無効な場合は、バックホール トラフィックのみがバッ クホール無線を介して送信され、クライアント関連付けはアクセス無線でのみ実行されます。

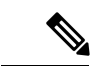

(注) バックホール クライアント アクセスはデフォルトで無効になっています。バックホール クラ イアント アクセスを有効にすると、デイジーチェーン接続展開の下位 AP と子 AP を除くすべ ての MAP が再起動します。

### バックホール クライアント アクセスの設定(GUI)

- ステップ1 [Configuration] > [Wireless] > [Mesh] > [Profiles] を選択します。
- ステップ2 プロファイルを選択します。
- ステップ3 [General] タブで、[Backhaul Client Access] チェックボックスをオンにします。
- ステップ4 [Update & Apply to Device] をクリックします。

### バックホール クライアント アクセスの設定(CLI)

## 

(注) バックホール クライアント アクセスはデフォルトで無効になっています。有効にすると、デ イジーチェーン接続展開の下位 AP と子 AP を除くすべての MAP が再起動します。

メッシュ プロファイルでバックホール クライアント アクセスを有効にするには、次の手順に 従います。

#### 手順

|       | コマンドまたはアクション                                                                               | 目的                                                         |
|-------|--------------------------------------------------------------------------------------------|------------------------------------------------------------|
| ステップ1 | <b>configure terminal</b><br>例:<br>Device# configure terminal                              | グローバル コンフィギュレーション<br>モードを開始します。                            |
| ステップ2 | wireless profile mesh profile-name<br>例:<br>Device(config)# wireless profile mesh<br>mesh1 | メッシュ プロファイルを設定し、メッ<br>シュ プロファイル コンフィギュレー<br>ション モードを開始します。 |
| ステップ3 | <b>client-access</b><br>例:<br>Device(config-wireless-mesh-profile)#<br>client-access       | クライアント アクセス AP を使用して<br>バックホールを設定します。                      |

# アクセスポイントごとのメッシュバックホールでの Dot11ax レートの設定(GUI)

- ステップ1 [Configuration] > [Wireless] > [Access Points] を選択します。 ネットワーク内のすべての設定済み AP が一覧表示される [All Access Points] セクションが、対応する詳細とともに表示されます。
- **ステップ2** 設定されたメッシュ AP をクリックします。 [Edit AP] ウィンドウが表示されます。
- ステップ3 [Mesh] タブを選択します。

- **ステップ4** [General] セクションの [Backhaul] セクションに、デフォルトの [Backhaul Radio Type]、[Backhaul Slot ID]、および [Rate Types] フィールドの詳細が表示されます。[Backhaul Radio Type] と [Backhaul Slot ID] の値は、ルート AP に対してのみ変更できることに注意してください。
- ステップ5 [Rate Types] ドロップダウンリストから、バックホールレートタイプを選択します。

選択内容に基づいて、表示される対応するフィールドに詳細を入力します。バックホールイン ターフェイスは、APによって、自動レートおよび 802.11a/b/g/n/ac/ax レートが異なります。 Cisco Catalyst 9124AX 屋外アクセスポイントは、メッシュバックホールで 11ax バックホール レートをサポートする唯一の AP です。

- **ステップ6** [Backhaul MCS Index] フィールドに、AP 間で送信できる変調符号化方式(MCS) レートを入力 します。有効な範囲は、両方の帯域で 0 ~ 11 です。
- **ステップ7** [Spatial Stream] フィールドに、サポートされている空間ストリームの数を入力します。5 GHz 無線帯域の1つの無線でサポートされる空間ストリームの最大数は8 ですが、2.4 GHz 無線帯 域では4 つの空間ストリームがサポートされます。
- ステップ8 [Update and Apply to Device] をクリックします。

# メッシュプロファイルのメッシュバックホールでの Dot11ax レートの設定(GUI)

- ステップ1 [Configuration] > [Wireless] > [Mesh] > [Profiles] を選択します。
- **ステップ2** [Add] をクリックします。 [Add Mesh Profile] ウィンドウが表示されます。
- ステップ3 [Add Mesh Profile] ウィンドウで [General] タブをクリックします。
- ステップ4 [Name] フィールドに、メッシュプロファイルの名前を入力します。
- ステップ5 [Advanced] タブをクリックします。
- **ステップ6** [5 GHz Band Backhaul] セクションと [2.4 GHz Band Backhaul] セクションで、[Rate Types] ドロッ プダウンリストから [dot11ax] バックホールレートタイプを選択します。
  - (注) Cisco Catalyst 9124AXI/D シリーズ屋外アクセスポイントは、メッシュバックホール で11ax バックホールレートをサポートする唯一の AP です。
- **ステップ7** [Dot11ax MCS index] フィールドで、AP 間でデータを送信可能な MCS レートを指定します。 値の範囲は、両方の無線帯域で 0 ~ 11 です。
- ステップ8 [Spatial Stream] フィールドに値を入力します。5 GHz 無線帯域の1つの無線でサポートされる 空間ストリームの最大数は8ですが、2.4 GHz 無線帯域では4つの空間ストリームがサポート されます。

ステップ9 [Update and Apply to Device] をクリックします。

# AP ごとのデータレートの設定 (CLI)

| 手順                                                       |                                                                                                    |  |
|----------------------------------------------------------|----------------------------------------------------------------------------------------------------|--|
| コマンドまたはアクション                                             | 目的                                                                                                    |  |
| enable                                                   | 特権 EXEC モードを開始します。                                                                                                    |  |
| 例:                                                       |                                                                                                    |  |
| Device> enable                                           |                                                                                                    |  |
| ap name ap-name mesh backhaul rate                       | 2.4 GHz および 5 GHz 帯域のメッシュ                                                                                                    |  |
| <b>dot11ax mcs</b> <0-11> <b>ss</b> <1-8>                | バックホール 11ax レートを設定しま                                                                                                    |  |
| 例:                                                       | す。                                                                                                    |  |
| Device# ap name ap1 mesh backhaul rate<br>dot11ax 5 ss 4 |                                                                                                    |  |
|                                                          | コマンドまたはアクション<br>enable<br>例:<br>Device> enable<br>ap name ap-name mesh backhaul rate<br>dot11ax mcs <0-11> ss <1-8><br>例:<br>Device# ap name ap1 mesh backhaul rate<br>dot11ax 5 ss 4 |  |

# メッシュプロファイルを使用したデータレートの設定 (CLI)

|               | コマンドまたはアクション                                                                                                    | 目的                                                                                                    |
|---------------|----------------------------------------------------------------------------------------------------|----------------------------------------------------------------------------------------------------|
| ステップ1         | <b>configure terminal</b><br>例:<br>Device# configure terminal                                                                                                    | グローバル コンフィギュレーション<br>モードを開始します。                                                                                     |
| ステップ <b>2</b> | wireless profile mesh profile-name<br>例:<br>Device(config)# wireless profile mesh<br>mesh1                                                                                                    | メッシュ プロファイルを設定し、メッ<br>シュ プロファイル コンフィギュレー<br>ション モードを開始します。                                                          |
| ステップ3         | backhaul rate dot11 {24ghz 5ghz}dot11ax<br>mcs <0-11> spatial-stream <1-8><br>例:<br>Device(config-wireless-mesh-profile)#<br>backhaul rate dot11 5ghz dot11ax mcs<br>5 spatial-stream 6<br>Device(config-wireless-mesh-profile)# | 2.4 GHz 帯域および 5 GHz 帯域のバック<br>ホール転送速度を設定します。2.4 GHz<br>帯域の 802.11ax 空間ストリーム値は 1<br>~4、5 GHz 帯域の空間ストリーム値は<br>1~8 です。 |

| コマンドまたはアクション                                                | 目的 |
|-------------------------------------------------------------|----|
| backhaul rate dotll 24ghz dotllax mcs<br>5 spatial-stream 4 | 3  |

# ルート AP のバックホールスロットの指定(GUI)

手順

- ステップ1 [Configuration] > [Wireless] > [Mesh] > [Profiles] を選択します。
- ステップ2 [Add] をクリックします。
- ステップ3 [General] タブで、メッシュプロファイルの [Name] を入力します。
- **ステップ4** [Advanced] タブで、[5 GHz Band Backhaul] および [2.4 GHz Band Backhaul] の [Rate Types] ドロッ プダウンリストからレートタイプを選択します。
- ステップ5 [Apply to Device] をクリックします。

# ルート AP のバックホールスロットの指定(CLI)

メッシュバックホールレートを設定するには、次の手順に従います。

#### 手順

|       | コマンドまたはアクション                                                                              | 目的                          |
|-------|-------------------------------------------------------------------------------------------|-----------------------------|
| ステップ1 | enable                                                                                    | 特権 EXEC モードを開始します。          |
|       | 例:                                                                                        |                             |
|       | Device> enable                                                                            |                             |
| ステップ2 | ap name <i>rap-name</i> mesh backhaul radio<br>dot11{24ghz   5ghz} [slot <i>slot-id</i> ] | メッシュバックホール無線スロットを設<br>定します。 |
|       | 例:                                                                                        |                             |
|       | Device# ap name rap1 mesh backhaul<br>radio dot11 24ghz slot 2                            |                             |

# ワイヤレスバックホールのデータレートの設定(CLI)

バックホールは、AP間のワイヤレス接続を作成するために使用されます。APに応じて 802.11bg/a/n/acのバックホールインターフェイスを使用できます。レート選択によって、利用 可能な RF スペクトラムを効果的に使用できます。データレートは、RF カバレッジとネット ワークパフォーマンスにも影響を与えます。低データレート(6 Mbps など)のほうが、高デー タレート(1300 Mbps など)よりも AP からの距離を延長できます。結果として、データレー トはセル カバレッジ、および必要な AP の数に影響を与えます。

(注) バックホールデータレートは設定できます(可能な場合は、メッシュプロファイルを使用)。 特定のデータレートが必要な場合は、コマンドを使用して AP ごとのデータレートを設定します。

特権 EXEC モードまたはメッシュ プロファイル コンフィギュレーション モードでワイヤレス バックホール データ レートを設定するには、次の手順に従います。

|               | コマンドまたはアクション                                                                                                    | 目的                                                                                                    |
|---------------|----------------------------------------------------------------------------------------------------|----------------------------------------------------------------------------------------------------|
| ステップ1         | enable<br>例:<br>Device> enable                                                                                                    | 特権 EXEC モードを開始します。                                                                                                    |
| ステップ <b>2</b> | ap name <i>ap-name</i> mesh backhaul rate<br>{auto   dot11abg   dot11ac  dot11n}<br>例:<br>Device# #ap name ap1 mesh backhaul rate<br>auto     | バックホール転送速度を設定します。                                                                                                    |
| ステップ3         | wireless profile mesh profile-name<br>例:<br>Device(config)# wireless profile mesh<br>mesh1                                                    | メッシュ プロファイルを設定し、メッ<br>シュ プロファイル コンフィギュレー<br>ション モードを開始します。                                                              |
| ステップ4         | backhaul rate dot11 {24ghz 5ghz}dot11n<br>RATE_6M<br>例:<br>Device(config-wireless-mesh-profile)#<br>backhaul rate dot11 5ghz dot11n mcs<br>31 | <ul> <li>バックホール転送速度を設定します。</li> <li>(注) APに設定されたレート(ステップ2)は、メッシュプロファイルに設定されたレート(ステップ4)と一致する必要があることに注意してください。</li> </ul> |

# メッシュバックホールでのリンクテストの使用(GUI)

手順

- ステップ1 [Monitoring] > [Wireless] > [AP Statistics] > [General] を選択します。
- ステップ2 [Access Point] をクリックします。
- ステップ3 [Mesh] > [Neighbor] > [Linktest] を選択します。
- ステップ4 [Date Rates]、[Packets to be sent (per second)]、[Packet Size (bytes)]、および [Test Duration (seconds)] ドロップダウンリストから目的の値を選択します。
- **ステップ5** [Start] をクリックします。

# メッシュ バックホールでのリンク テストの使用

ネイバーメッシュ AP 間のリンクテストをトリガーするには、次の手順に従います。

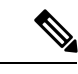

(注) AP からリンクテストを実行するには、test mesh linktest mac-address *neighbor-ap-mac* rate *data-rate* fps *frames-per-second* frame-size *frame-size* コマンドを使用します。

|               | コマンドまたはアクション                                                                                                    | 目的                       |
|---------------|----------------------------------------------------------------------------------------------------|--------------------------|
| ステップ1         | enable                                                                                                    | 特権 EXEC モードを開始します。       |
|               | 例:                                                                                                    |                          |
|               | Device> enable                                                                                                    |                          |
| ステップ <b>2</b> | <b>ap name</b> <i>ap-name</i> <b>mesh linktest</b><br><i>dest-ap-mac data-rate packet-per-sec</i><br><i>packet-size test-duration</i> | リンク テスト パラメータを設定しま<br>す。 |
|               | 例:                                                                                                    |                          |
|               | Device# #ap name ap1 mesh linktest<br>F866.F267.7DFB 24 234 1200 200                                                                  |                          |

## メッシュ CAC

コールアドミッション制御(CAC)を使用すると、メッシュアクセスポイントはコントローラ で制御されている Quality of Service (QoS)を維持して、メッシュネットワークの音声品質を 管理できます。帯域幅に基づく、静的な CAC を使用すると、クライアントで新しいコールを 受信するために必要な帯域幅または共有メディア時間を指定することができます。各アクセス ポイントは、使用可能な帯域幅を確認して特定のコールに対応できるかどうかを判断し、その コールに必要な帯域幅と比較します。品質を許容できる最大可能コール数を維持するために十 分な帯域幅が使用できない場合、メッシュ アクセス ポイントはコールを拒否します。

- クライアントが同じサイト内にある MAP 間でローミングすると、アクティブコールの新しいツリーで帯域幅の可用性が再度チェックされます。
- MAP が新しい親にローミングしても、アクティブコールが終了することはなく、サブツ リー内の他のアクティブコールで引き続きアクティブなままになります。
- MAP のハイ アベイラビリティ(HA) はサポートされていません。MAP のアクセス無線 に接続されたコールは HA スイッチオーバー時に終了します。
- RAP の HA はサポートされているため、RAP のアクセス無線に接続されたコールは、ス イッチオーバー後も新しいコントローラでアクティブのままになります。
- •メッシュ CAC アルゴリズムは、音声コールにのみ適用されます。
- ・メッシュバックホール無線帯域幅の計算では、スタティック CAC が適用されます。AP でメッシュバックホールの負荷ベース CAC がサポートされていないため、負荷ベース CAC は使用されません。
- ・無線で使用可能な帯域幅に基づいてコールが許可されます。コールアドミッションでは Air Time Fairness (ATF)が考慮されず、ATF ポリシーが適用されるコールには ATF ウェ イトに従って帯域幅が割り当てられます。

メッシュ CAC は、次のシナリオではサポートされていません。

- ・メッシュ ツリー内の AP に異なるサイト タグが割り当てられている場合。
- •メッシュ ツリー内の AP にデフォルトのサイト タグが割り当てられている場合。

### メッシュ CAC の設定(CLI)

|       | コマンドまたはアクション               | 目的                |
|-------|----------------------------|-------------------|
| ステップ1 | configure terminal         | グローバル コンフィギュレーション |
|       | 例:                         | モードを開始します。        |
|       | Device# configure terminal |                   |

|               | コマンドまたはアクション                              | 目的                   |
|---------------|-------------------------------------------|----------------------|
| ステップ <b>2</b> | wireless mesh cac                         | メッシュ CAC モードを有効にします。 |
|               | 例:<br>Device (config) # wireless mesh cac |                      |
|               | Device(config) # wifeless mesh cac        |                      |

# アップリンクゲートウェイの到達可能性障害の高速検出 によるメッシュネットワークの回復の高速化

すべての 802.11ac Wave 2 AP では、アップリンクゲートウェイの到達可能性障害を迅速に検出 することにより、メッシュネットワークの回復メカニズムの速度が向上します。メッシュ AP のアップリンクゲートウェイの到達可能性は、IPv4 または IPv6 のデフォルトゲートウェイへ の ICMP ping を使用してチェックされます。

メッシュ APは、次の2つのシナリオで到達可能性チェックをトリガーします。

・新しいアップリンクが選択された後、メッシュ AP がコントローラに接続するまで

新しいアップリンクが選択された後、メッシュ AP には、選択したアップリンクを介して (静的 IP または DHCP 経由で)ゲートウェイに到達するための 45 秒の時間帯がありま す。45 秒経過してもメッシュ AP がゲートウェイに到達できない場合、現在のアップリン クはブロックリストにあるため、アップリンクの選択プロセスが再開されます。AP がこ の 45 秒の時間帯内にコントローラに接続すると、到達可能性チェックは停止します。そ の後、通常動作中はゲートウェイの到達可能性チェックは実行されません。

・メッシュ AP がコントローラとの接続をタイムアウトした直後

メッシュ AP がコントローラとの接続をタイムアウトし、AP が5秒以内にゲートウェイ に到達できないと、現在のアップリンクがブロックリストにすぐに追加されて、アップリ ンクの選択プロセスが再開されます。

# メッシュ展開の高速ティアダウン

メッシュ展開では、ルートアクセスポイントがワイヤレスマイクロ波リンクなどの信頼できな いリンクを介してコントローラに接続することがあります。データアップリンクの障害が発生 すると、クライアントは障害の原因を検出するために接続を失います。この機能を使用する と、メッシュ展開でルートアクセスポイントのアップリンク障害をより迅速に検出し、ルート アクセスポイントでアップリンク障害が発生した場合にメッシュネットワークの高速ティアダ ウンに対処できます。

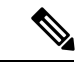

(注) メッシュ AP の高速ティアダウンは、Cisco Industrial Wireless (IW) 3702 アクセスポイントで はサポートされていません。

# ワイヤレス メッシュ プロファイルの有効化

| 手順    |                                                                                            |                                                            |
|-------|--------------------------------------------------------------------------------------------|------------------------------------------------------------|
|       | コマンドまたはアクション                                                                               | 目的                                                         |
| ステップ1 | <b>configure terminal</b><br>例:<br>Device# configure terminal                              | グローバル コンフィギュレーション<br>モードを開始します。                            |
| ステップ2 | wireless profile mesh profile-name<br>例:<br>Device(config)# wireless profile mesh<br>mesh1 | メッシュ プロファイルを設定し、メッ<br>シュ プロファイル コンフィギュレー<br>ション モードを開始します。 |
| ステップ3 | fast-teardown<br>例:<br>Device(config-wireless-profile-mesh)#<br>fast-teardown              | メッシュネットワークの高速ティアダウ<br>ンを有効にし、機能のパラメータを設定<br>します。           |

## AP プロファイルへのワイヤレスメッシュの関連付け (CLI)

|       | コマンドまたはアクション                                                                               | 目的                                                   |
|-------|--------------------------------------------------------------------------------------------|------------------------------------------------------|
| ステップ1 | <b>configure terminal</b><br>例:<br>Device# configure terminal                              | グローバル コンフィギュレーション<br>モードを開始します。                      |
| ステップ2 | ap profile ap-profile-name<br>例:<br>Device(config)# ap profile<br>default-ap-profile       | APプロファイルを設定し、APプロファ<br>イル コンフィギュレーション モードを<br>開始します。 |
| ステップ3 | <pre>mesh-profile mesh-profile-name 例: Device(config-ap-profile)# mesh-profile test1</pre> | APプロファイルコンフィギュレーショ<br>ン モードで、メッシュプロファイルを<br>設定します。   |

### メッシュ AP プロファイルの高速ティアダウンの設定(GUI)

手順

- ステップ1 [Configuration] > [Wireless] > [Mesh] > [Profiles] を選択します。
- ステップ2 [Add] をクリックします。
- ステップ3 [Add Mesh Profile] ウィンドウで [Advanced] をクリックします。
- ステップ4 セキュリティモード、認証方式、認可方式を選択します。
- ステップ5 必要に応じて、[Ethernet bridging] を有効にします。
- ステップ6 ブリッジグループ名を入力し、完全一致 BGN を有効にします。
- ステップ1 無線のバンドバックホール転送速度を選択します。
- ステップ8 [Fast Roaming] セクションで次のアクションを実行します。
  - [Fast Teardown] チェックボックスをオンにして、メッシュ展開でルートアクセスポイントのアップリンク障害をより迅速に検出し、アップリンク障害が発生したときにメッシュネットワークの高速なティアダウンに対処します。
  - [Number of Retries] フィールドに、ゲートウェイが到達不能と見なされるまで許可される 再試行回数を入力します。有効な範囲は1~10です。
  - [Interval value] フィールドに、再試行の値を入力します。有効な範囲は1~10秒です。
  - [Latency Threshold] フィールドに、AP とコントローラ間のラウンドトリップ遅延のしきい 値を入力します。有効な範囲は1~500 ミリ秒です。
  - [Latency Exceeded Threshold] フィールドに、指定した時間以内に少なくとも1つの ping が 成功する必要がある遅延間隔を入力します。有効な範囲は1~30秒です。
  - [Uplink Recovery Interval] フィールドに、子接続を受け入れるためにルートアクセスポイントのアップリンクが安定している必要がある時間を入力します。有効な範囲は1~3600秒です。

ステップ9 [Apply to Device] をクリックします。

## メッシュ AP プロファイルの高速ティアダウンの設定(CLI)

|       | コマンドまたはアクション               | 目的                |  |
|-------|----------------------------|-------------------|--|
| ステップ1 | configure terminal         | グローバル コンフィギュレーション |  |
|       | 例:                         | モードを開始します。        |  |
|       | Device# configure terminal |                   |  |

|               | コマンドまたはアクション                                                                                                    | 目的                                                                                            |
|---------------|----------------------------------------------------------------------------------------------------|-----------------------------------------------------------------------------------------------|
| ステップ <b>2</b> | wireless profile mesh profile-name<br>例:<br>Device(config)# wireless profile mesh<br>mesh1                                              | メッシュプロファイルを設定し、メッ<br>シュ プロファイル コンフィギュレー<br>ション モードを開始します。                                     |
| ステップ3         | fast-teardown<br>例:<br>Device(config-wireless-mesh-profile)#<br>fast-teardown                                                           | メッシュネットワークの高速ティアダウ<br>ンを有効にし、機能のパラメータを設定<br>します。                                              |
| ステップ4         | enabled<br>例:<br>Device(config-wireless-mesh-profile-fast-teardown)#<br>enabled                                                         | 高速ティアダウン機能を有効にします。                                                                            |
| ステップ5         | interval duration<br>例:<br>Device(config-wireless-mesh-profile-fast-teardown)#<br>interval 5                                            | (任意)再試行間隔を設定します。有効<br>な値の範囲は1~10秒です。                                                          |
| ステップ6         | latency-exceeded-threshold duration<br>例:<br>Device(config-wireless-mesh-profile-fast-teardown)#<br>latency-exceeded-threshold 20       | <ul> <li>(任意)しきい値の時間未満で少なくとも1つのpingが成功する必要がある遅</li> <li>延間隔を指定します。有効な値の範囲は1~30秒です。</li> </ul> |
| ステップ1         | latency-threshold threshold range<br>例:<br>Device(config-wireless-mesh-profile-fast-teardown)#<br>latency-threshold 20                  | (任意)遅延しきい値を指定します。有<br>効な値の範囲は 1 ~ 500 ミリ秒です。                                                  |
| ステップ8         | retries retry limit<br>例:<br>Device(config-wireless-mesh-profile-fast-teardown)#<br>retries 1                                           | (任意)ゲートウェイが到達不能と見な<br>されるまでの再試行回数を指定します。<br>有効な値の範囲は1~10です。                                   |
| ステップ9         | uplink-recovery-intervals recovery interval<br>例:<br>Device(config-wireless-mesh-profile-fast-teardown)#<br>uplink-recovery-intervals 1 | (任意)子接続を受け入れるためにルー<br>トアクセスポイントのアップリンクが安<br>定している必要がある時間を指定しま<br>す。有効な値の範囲は1~3600秒で<br>す。     |

## デフォルトのメッシュプロファイルによる高速ティアダウンの確認

default-mesh-profile による高速ティアダウンを確認するには、次のコマンドを使用します。

# サブセットチャネル同期の設定

コントローラ内のすべてのRAPで使用されるすべてのチャネルが、以降の検索とコンバージェ ンスのためにすべてのMAPに送信されます。コントローラは、各ブリッジグループ名(BGN) のサブセット チャネルのリストを保持します。また、サブセット チャネルのリストはモビリ ティ グループ内のすべてのコントローラで共有されます。

サブセットチャネルリストは、特定のBGNのRAPが動作しているチャネルのリストです。こ のリストは、コントローラ内およびコントローラ間のすべてのMAPに伝達されます。サブセッ トチャネルリストは、メッシュ APのより高速なコンバージェンスのためのリストです。コン バージェンス方式はメッシュプロファイルで選択できます。コンバージェンス方式が標準的な 方式でない場合、サブセットチャネルリストが MAPにプッシュされます。

モビリティグループのサブセットチャネルの同期を設定するには、次の手順に従います。

|       | コマンドまたはアクション                                         | 目的                  |
|-------|------------------------------------------------------|---------------------|
| ステップ1 | configure terminal                                   | グローバル コンフィギュレーション   |
|       | 例:                                                   | モードを開始します。          |
|       | Device# configure terminal                           |                     |
| ステップ2 | wireless mesh subset-channel-sync mac                | モビリティ グループのサブセット チャ |
|       | 例:                                                   | ネルの同期を設定します。        |
|       | Device(config)# wireless mesh<br>subset-channel-sync |                     |

#### 手順

# 優先される親の選択(GUI)

- ステップ1 [Configuration] > [Wireless] > [Access Points] > > の順に選択します。
- ステップ2 [Access Point] をクリックします。
- **ステップ3** [Mesh] タブで、[Preferred Parent MAC] を入力します。

ステップ4 [Update & Apply to Device] をクリックします。

# 優先される親の選択(CLI)

MAP の優先される親を設定するには、次の手順に従います。

このメカニズムを使用すると、AWPPで定義された親選択メカニズムをオーバーライドして、 優先される親にメッシュ AP を強制的に移動できます。

|       | コマンドまたはアクション                                         | 目的                                      |
|-------|------------------------------------------------------|-----------------------------------------|
| ステップ1 | enable                                               | 特権 EXEC モードを開始します。                      |
|       | 例:                                                   |                                         |
|       | Device> enable                                       |                                         |
| ステップ2 | ap name ap-name mesh parent preferred<br>mac-address | APのメッシュパラメータを設定し、<br>メッシュで優先される親のMACアドレ |
|       | 例:                                                   | 人を設定します。<br>                            |

I

| <br>コマンドまたはアクション                                                   | 目的  |                                                                                                    |
|--------------------------------------------------------------------|-----|----------------------------------------------------------------------------------------------------|
| <br>Device# ap name ap1 mesh parent<br>preferred 00:0d:ed:dd:25:8F | (注) | 優先される親の無線 MAC<br>アドレスを使用してくださ<br>い。                                                                                                    |
|                                                                    |     | Cisco Wave 1 AP の場合、優<br>先される親を設定する際に<br>は、目的の親に対して実際<br>のメッシュネイバーのMAC<br>アドレスを指定してくださ<br>い。この MAC アドレスは<br>base radio MAC アドレスで、<br>最後の文字が「f」になりま<br>す。たとえば、base radio<br>MAC アドレスが<br>00:24:13:0f:92:00 の場合、優<br>先される親として<br>00:24:13:0f:92:0f を指定する<br>必要があります。 |
|                                                                    |     | Device# ap name ap1 mesh<br>parent preferred<br>00:24:13:0f:92:0f                                                                                                    |
|                                                                    |     | Cisco Wave 2 AP の場合、優<br>先される親を設定すると、<br>MAC アドレスは、最後の 2<br>文字に「0x11」が追加され<br>た base radio MAC アドレス<br>になります。たとえば、base<br>radio MAC アドレスが<br>00:24:13:0f:92:00 の場合、優<br>先される親として<br>00:24:13:0f:92:11 を指定する<br>必要があります。                                            |
|                                                                    |     | Device# ap name apl mesh<br>parent preferred<br>00:24:13:0f:92:11                                                                                                    |

# AP のロールの変更(GUI)

手順

- ステップ1 [Configuration] > [Wireless] > [Access Points] > > の順に選択します。
- ステップ2 [Access Point] をクリックします。
- ステップ3 [Mesh] タブで、[Role] ドロップダウンリストから [Root] または [Mesh] を選択します。
- ステップ4 [Update & Apply to Device] をクリックします。

ロールの変更がトリガーされると、AP が再起動します。

## APのロールの変更(CLI)

APをMAPからRAP(またはその逆)に変更するには、次の手順に従います。 デフォルトでは、APはメッシュ APロールでコントローラに参加します。

### 手順

|       | コマンドまたはアクション                                                                  | 目的                      |
|-------|-------------------------------------------------------------------------------|-------------------------|
| ステップ1 | enable                                                                        | 特権 EXEC モードを開始します。      |
|       | 例:                                                                            |                         |
|       | Device> enable                                                                |                         |
| ステップ2 | <b>ap name</b> <i>ap-name</i> <b>role</b> { <b>mesh-ap</b>   <b>root-ap</b> } | ブリッジモードの Cisco AP のロールを |
|       | 例:                                                                            | 変更します。ロールの変更がトリガーさ      |
|       | Device# #ap name apl root-ap                                                  | れると、AP が冉起動します。<br>     |

# メッシュ AP のバッテリ状態の設定(GUI)

- ステップ1 [Configuration] > [Wireless] > [Mesh] > [Profiles] を選択します。
- ステップ2 プロファイルを選択します。
- ステップ3 [General] タブで、[Battery State for an AP] チェックボックスをオンにします。

ステップ4 [Update & Apply to Device] をクリックします。

## メッシュ AP のバッテリ状態の設定

一部のシスコ屋外 AP には、バッテリバックアップのオプションが付属しています。ビデオ監 視カメラに電力を供給できる PoE 出力も用意されています。外部電源が使用できないとき、内 部バッテリを一時的にバックアップ電源として使用できます。

#### 手順

|       | 1                                                              |                    |
|-------|----------------------------------------------------------------|--------------------|
|       | コマンドまたはアクション                                                   | 目的                 |
| ステップ1 | configure terminal                                             | グローバル コンフィギュレーション  |
|       | 例:                                                             | モードを開始します。         |
|       | Device# configure terminal                                     |                    |
| ステップ2 | wireless profile mesh profile-name                             | メッシュ プロファイルを設定し、メッ |
|       | 例:                                                             | シュプロファイルコンフィギュレー   |
|       | Device(config)# wireless profile mesh<br>mesh1                 | ションモードを開始します。      |
| ステップ3 | battery-state                                                  | AP のバッテリ状態を設定します。  |
|       | 例:                                                             |                    |
|       | <pre>Device(config-wireless-mesh-profile)# battery-state</pre> |                    |

# 組み込みワイヤレスコントローラでのメッシュ設定の確 認

### メッシュ設定の確認

次の show コマンドを使用して、メッシュ設定のさまざまな要素を確認します。

- show wireless mesh stats ap-name
- show wireless mesh security-stats {all | ap-name}
- show wireless mesh queue-stats {*all* | *ap-name*}
- show wireless mesh per-stats summary {all | ap-name}
- show wireless mesh neighbor summary {all | ap-name}
- show wireless mesh neighbor detail ap-name

- show wireless mesh ap summary
- · show wireless mesh ap tree
- show wireless mesh ap backhaul
- show wireless mesh config
- show wireless mesh convergence detail bridge-group-name
- · show wireless mesh convergence subset-channels
- · show wireless mesh neighbor
- show wireless profile mesh detailed mesh-profile-name
- show wireless stats mesh security
- show wireless stats mesh queue
- · show wireless stats mesh packet error
- · show wireless mesh ap summary
- show ap name ap-name mesh backhaul
- show ap name ap-name mesh neighbor detail
- show ap name ap-name mesh path
- show ap name ap-name mesh stats packet error
- show ap name *ap-name* mesh stats queue
- show ap name *ap-name* mesh stats security
- show ap name *ap-name* mesh stats
- show ap name ap-name mesh bhrate
- show ap name ap-name config ethernet
- show ap name ap-name cablemodem
- show ap name ap-name environment
- show ap name ap-name gps location
- show ap name *ap-name* environment
- show ap name ap-name mesh linktest data dest-mac
- show ap environment
- show ap gps location

これらのコマンドの詳細については、『Cisco Catalyst 9800 Series Wireless Controller Command Reference』ドキュメントを参照してください。

### MAC 認証

次の show コマンドを使用して、MAC 認証の設定を確認します。

```
Device# show run aaa
aaa authentication dot1x CENTRAL_LOCAL local
aaa authorization credential-download CENTRAL_AUTHOR local
username 002cc8de4f31 mac
username 00425a0a53b1 mac
```

ewlc\_eft#sh wireless profile mesh detailed madhu-mesh-profile

| Mesh Profile Name          | : | abc-mesh-profile |
|----------------------------|---|------------------|
|                            |   |                  |
| Description                | : |                  |
| Bridge Group Name          | : | bgn-abbc         |
| Strict match BGN           | : | ENABLED          |
| Amsdu                      | : | ENABLED          |
| • • •                      |   |                  |
| Battery State              | : | ENABLED          |
| Authorization Method       | : | CENTRAL_AUTHOR   |
| Authentication Method      | : | CENTRAL_LOCAL    |
| Backhaul tx rate(802.11bg) | : | auto             |
| Backhaul tx rate(802.11a)  | : | 802.11n mcs15    |

### PSK プロビジョニング

次の show コマンドを使用して、PSK プロビジョニングの設定を確認します。

Device# show wireless mesh config

| Mesh Config                                 |   |          |
|---------------------------------------------|---|----------|
| Backhaul RRM                                | : | ENABLED  |
| Mesh CAC                                    | : | DISABLED |
| Outdoor Ext. UNII B Domain channels(for BH) | : | ENABLED  |
| Mesh Ethernet Bridging STP BPDU Allowed     | : | ENABLED  |
| Rap Channel Sync                            | : | ENABLED  |
| Mesh Alarm Criteria                         |   |          |
| Max Hop Count                               | : | 4        |
| Recommended Max Children for MAP            | : | 10       |
| Recommended Max Children for RAP            | : | 20       |
| Low Link SNR                                | : | 12       |
| High Link SNR                               | : | 60       |
| Max Association Number                      | : | 10       |
| Parent Change Number                        | : | 3        |
| Mesh PSK Config                             |   |          |
| PSK Provisioning                            | : | ENABLED  |
| Default PSK                                 | : | ENABLED  |
| PSK In-use key number                       | : | 1        |
| Provisioned PSKs(Maximum 5)                 |   |          |
| Index Description                           |   |          |

Index Description ------1 key1

#### **Bridge Group Name**

次の show コマンドを使用して、ブリッジグループ名の設定を確認します。

Device# show wireless profile mesh detailed abc-mesh-profile Mesh Profile Name : abc-mesh-profile

| Description                 | : |                |
|-----------------------------|---|----------------|
| Bridge Group Name           | : | bgn-abc        |
| Strict match BGN            | : | ENABLED        |
| Amsdu                       | : | ENABLED        |
| Background Scan             | : | ENABLED        |
| Channel Change Notification | : | DISABLED       |
| Backhaul client access      | : | ENABLED        |
| Ethernet Bridging           | : | ENABLED        |
| Ethernet Vlan Transparent   | : | DISABLED       |
| Full Sector DFS             | : | ENABLED        |
| IDS                         | : | ENABLED        |
| Multicast Mode              | : | In-Out         |
| Range in feet               | : | 12000          |
| Security Mode               | : | EAP            |
| Convergence Method          | : | Fast           |
| LSC only Authentication     | : | DISABLED       |
| Battery State               | : | ENABLED        |
| Authorization Method        | : | CENTRAL_AUTHOR |
| Authentication Method       | : | CENTRAL_LOCAL  |
| Backhaul tx rate(802.11bg)  | : | auto           |
| Backhaul tx rate(802.11a)   | : | 802.11n mcs15  |

### バックホール クライアント アクセス

次の show コマンドを使用して、バックホール クライアント アクセスの設定を確認します。

| Device# show wireless profile | mesh detailed abc-mesh-profile |
|-------------------------------|--------------------------------|
| Mesh Profile Name             | : abc-mesh-profile             |
|                               |                                |
| Description                   | :                              |
| Bridge Group Name             | : bgn-abc                      |
| Strict match BGN              | : ENABLED                      |
| Amsdu                         | : ENABLED                      |
| Background Scan               | : ENABLED                      |
| Channel Change Notification   | : DISABLED                     |
| Backhaul client access        | : ENABLED                      |
| Ethernet Bridging             | : ENABLED                      |
| Ethernet Vlan Transparent     | : DISABLED                     |
|                               |                                |
| Backhaul tx rate(802.11bg)    | : auto                         |
| Backhaul tx rate(802.11a)     | : 802.11n mcs15                |

### 無線バックホールのデータ レート

次のshowコマンドを使用して、ワイヤレスバックホールのデータレートの設定を確認します。

Device# show wireless profile mesh detailed abc-mesh-profile Mesh Profile Name : abc-mesh-profile \_\_\_\_\_ Description : Bridge Group Name : bgn-abc Strict match BGN : ENABLED . . . : CENTRAL\_AUTHOR Authentication Method Authorization Method : CENTRAL\_LOCAL Backhaul tx rate(802.11bg) : auto Backhaul tx rate(802.11a) : 802.11n mcs15

#### Dynamic Frequency Selection (動的周波数選択)

次の show コマンドを使用して、動的周波数選択の設定を確認します。

| Device# show wireless profile | mesh detailed abc-mesh-profile |
|-------------------------------|--------------------------------|
| Mesh Profile Name             | : abc-mesh-profile             |
| Description                   | :                              |
| Bridge Group Name             | : bgn-abc                      |
| Strict match BGN              | : ENABLED                      |
| Amsdu                         | : ENABLED                      |
| Background Scan               | : ENABLED                      |
| Channel Change Notification   | : DISABLED                     |
| Backhaul client access        | : ENABLED                      |
| Ethernet Bridging             | : ENABLED                      |
| Ethernet Vlan Transparent     | : DISABLED                     |
| Full Sector DFS               | : ENABLED                      |
|                               |                                |
| Backhaul tx rate(802.11a)     | : 802.11n mcs15                |

### 侵入検知システム

次のshowコマンドを使用して、ワイヤレスバックホールのデータレートの設定を確認します。

Device# show wireless profile mesh detailed abc-mesh-profile Mesh Profile Name : abc-mesh-profile

|                             | <u>_</u>        |
|-----------------------------|-----------------|
| Description                 | :               |
| Bridge Group Name           | : bgn-abc       |
| Strict match BGN            | : ENABLED       |
| Amsdu                       | : ENABLED       |
| Background Scan             | : ENABLED       |
| Channel Change Notification | : DISABLED      |
| Backhaul client access      | : ENABLED       |
| Ethernet Bridging           | : ENABLED       |
| Ethernet Vlan Transparent   | : DISABLED      |
| Full Sector DFS             | : ENABLED       |
| IDS                         | : ENABLED       |
| Multicast Mode              | : In-Out        |
|                             |                 |
| Backhaul tx rate(802.11a)   | : 802.11n mcs15 |

### イーサネット ブリッジング

次の show コマンドを使用して、イーサネットブリッジングの設定を確認します。

| Device# <b>show wireless profile</b><br>Mesh Profile Name | <pre>mesh detailed abc-mesh-profile   : abc-mesh-profile</pre> |
|-----------------------------------------------------------|----------------------------------------------------------------|
|                                                           |                                                                |
| Description                                               | :                                                              |
| Bridge Group Name                                         | : bgn-abc                                                      |
| Strict match BGN                                          | : ENABLED                                                      |
| Amsdu                                                     | : ENABLED                                                      |
| Background Scan                                           | : ENABLED                                                      |
| Channel Change Notification                               | : DISABLED                                                     |
| Backhaul client access                                    | : ENABLED                                                      |
| Ethernet Bridging                                         | : ENABLED                                                      |
| Ethernet Vlan Transparent                                 | : DISABLED                                                     |
| Full Sector DFS                                           | : ENABLED                                                      |
| IDS                                                       | : ENABLED                                                      |
| Multicast Mode                                            | : In-Out                                                       |
|                                                           |                                                                |
| Backhaul tx rate(802.11a)                                 | : 802.11n mcs15                                                |

### メッシュを介したマルチキャスト

次の show コマンドを使用して、メッシュを介したマルチキャストの設定を確認します。

Device# show wireless profile mesh detailed abc-mesh-profile Mesh Profile Name : abc-mesh-profile

| Description                 | :               |
|-----------------------------|-----------------|
| Bridge Group Name           | : bgn-abc       |
| Strict match BGN            | : ENABLED       |
| Amsdu                       | : ENABLED       |
| Background Scan             | : ENABLED       |
| Channel Change Notification | : DISABLED      |
| Backhaul client access      | : ENABLED       |
| Ethernet Bridging           | : ENABLED       |
| Ethernet Vlan Transparent   | : DISABLED      |
| Full Sector DFS             | : ENABLED       |
| IDS                         | : ENABLED       |
| Multicast Mode              | : In-Out        |
|                             |                 |
| Backhaul tx rate(802.11a)   | : 802.11n mcs15 |

### メッシュバックホールの RRM

Device# show wireless mesh config

次の show コマンドを使用して、メッシュバックホールの RRM の設定を確認します。

| Mesh Config                           |          |          |
|---------------------------------------|----------|----------|
| Backhaul RRM                          | :        | ENABLED  |
| Mesh CAC                              | :        | DISABLED |
| Outdoor Ext. UNII B Domain channels(f | or BH) : | ENABLED  |
| Mesh Ethernet Bridging STP BPDU Allow | ed :     | ENABLED  |
| Rap Channel Sync                      | :        | ENABLED  |
| Mesh Alarm Criteria                   |          |          |
| Max Hop Count                         | :        | 4        |
| Recommended Max Children for MAP      | :        | 10       |
| Recommended Max Children for RAP      | :        | 20       |
| Low Link SNR                          | :        | 12       |
| High Link SNR                         | :        | 60       |
| Max Association Number                | :        | 10       |
| Parent Change Number                  | :        | 3        |
| Mesh PSK Config                       |          |          |
| PSK Provisioning                      | :        | ENABLED  |
| Default PSK                           | :        | ENABLED  |
| PSK In-use key number                 | :        | 1        |
| Provisioned PSKs(Maximum 5)           |          |          |
| Index Description                     |          |          |
| 1 keyl                                |          |          |

### 優先される親(Preferred Parent)の選択

次の show コマンドを使用して、優先される親の設定を確認します。

Device# show wireless mesh ap tree

```
AP Name [Hop Ctr,Link SNR,BG Name,Channel,Pref Parent,Chan Util,Clients]
```

[Sector 1]

```
-----
1542-RAP [0, 0, bgn-madhu, (165), 0000.0000.0000, 1%, 0]
    |-MAP-2700 [1, 67, bgn-madhu, (165), 7070.8b7a.6fb8, 0%, 0]
Number of Bridge APs : 2
Number of RAPs : 1
Number of MAPs : 1
(*) Wait for 3 minutes to update or Ethernet Connected Mesh AP.
```

```
(**) Not in this Controller
```

### AP ロールの変更

次の show コマンドを使用して、AP ロールの変更の設定を確認します。

| Device  | ‡ sł | now wireless | mesh | ap s | sun | mary     |                |         |      |      |
|---------|------|--------------|------|------|-----|----------|----------------|---------|------|------|
| AP Name | Э    |              |      |      |     | AP Model | BVI MAC        | BGN     | AP   | Role |
|         | -    |              |      |      |     |          |                |         |      |      |
| 1542-RA | ΑP   |              |      |      |     | 1542D    | 002c.c8de.1338 | bgn-abc | Root | AP   |
| MAP-270 | 0 0  |              |      |      |     | 2702I    | 500f.8095.01e4 | bgn-abc | Mesh | AP   |
|         |      |              |      |      |     |          |                |         |      |      |
| Number  | of   | Bridge APs   |      | :    |     | 2        |                |         |      |      |
| Number  | of   | RAPs         |      | :    |     | 1        |                |         |      |      |
| Number  | of   | MAPs         |      | :    |     | 1        |                |         |      |      |
| Number  | of   | Flex+Bridge  | APs  | :    |     | 0        |                |         |      |      |
| Number  | of   | Flex+Bridge  | RAPs | :    |     | 0        |                |         |      |      |
| Number  | of   | Flex+Bridge  | MAPs | :    |     | 0        |                |         |      |      |
|         |      |              |      |      |     |          |                |         |      |      |

### メッシュ リーフノード

次の show コマンドを使用して、メッシュリーフノードの設定を確認します。

Device# show ap name MAP-2700 config general Cisco AP Name : MAP-2700

| Cisco AP Identifier :<br>Country Code :<br>Regulatory Domain Allowed by Country :<br>AP Country Code :<br>AP Regulatory Domain :<br>Slot 0 : | 7070.8bbc.d3e0<br>Multiple Countries : IN,US,IO,J4<br>802.11bg:-AEJPQU 802.11a:-ABDJNPQU<br>IN - India<br>-A |
|----------------------------------------------------------------------------------------------------|----------------------------------------------------------------------------------------------------|
| Slot 1 :                                                                                                    |                                                                                                    |
| MAC Address :                                                                                                    | 500I.8095.01e4                                                                                               |
| AP Mode :                                                                                                    | Bridge                                                                                                    |
| Mesh profile name :                                                                                                    | abc-mesh-profile                                                                                             |
| AP Role :                                                                                                    | Mesh AP                                                                                                    |
| Backhaul radio type :                                                                                                    | 802.11a                                                                                                    |
| Backhaul slot id :                                                                                                    | 1                                                                                                    |
| Backhaul tx rate :                                                                                                    | auto                                                                                                    |
| Ethernet Bridging :                                                                                                    | Enabled                                                                                                    |
| Daisy Chaining :                                                                                                    | Disabled                                                                                                    |
| Strict Daisy Rap :                                                                                                    | Disabled                                                                                                    |
| Bridge Group Name :                                                                                                    | bgn-abc                                                                                                    |
| Strict-Matching BGN :                                                                                                    | Enabled                                                                                                    |
| Preferred Parent Address :                                                                                                    | 7070.8b7a.6fb8                                                                                               |
| Block child state :                                                                                                    | Disabled                                                                                                    |
| PSK Key Timestamp :                                                                                                    | Not Configured                                                                                               |
|                                                                                                    |                                                                                                    |
| FIPS status :                                                                                                    | Disabled                                                                                                    |
| WLANCC status :                                                                                                    | Disabled                                                                                                    |
| GAS rate limit Admin status :                                                                                                    | Disabled                                                                                                    |

| WPA3 Capability     | : Disabled       |  |  |
|---------------------|------------------|--|--|
| EWC-AP Capability   | : Disabled       |  |  |
| AWIPS Capability    | : Disabled       |  |  |
| Proxy Hostname      | : Not Configured |  |  |
| Proxy Port          | : Not Configured |  |  |
| Proxy NO_PROXY list | : Not Configured |  |  |
| GRPC server status  | : Disabled       |  |  |

### サブセットチャネルの同期

次の show コマンドを使用して、サブセットチャネルの同期の設定を確認します。

| Device# show wireless mesh config           |   |          |
|---------------------------------------------|---|----------|
| Mesh Config                                 |   |          |
| Backhaul RRM                                | : | ENABLED  |
| Mesh CAC                                    | : | DISABLED |
| Outdoor Ext. UNII B Domain channels(for BH) | : | ENABLED  |
| Mesh Ethernet Bridging STP BPDU Allowed     | : | ENABLED  |
| Rap Channel Sync                            | : | ENABLED  |
| Mesh Alarm Criteria                         |   |          |
| Max Hop Count                               | : | 4        |
| Recommended Max Children for MAP            | : | 10       |
| Recommended Max Children for RAP            | : | 20       |
| Low Link SNR                                | : | 12       |
| High Link SNR                               | : | 60       |
| Max Association Number                      | : | 10       |
| Parent Change Number                        | : | 3        |
| Mesh PSK Config                             |   |          |
| PSK Provisioning                            | : | ENABLED  |
| Default PSK                                 | : | ENABLED  |
| PSK In-use key number                       | : | 1        |
| Provisioned PSKs(Maximum 5)                 |   |          |
| Index Description                           |   |          |
|                                             |   |          |
| 1 kev1                                      |   |          |

### ブリッジモードおよびメッシュ AP 用の LSC のプロビジョニング

次の show コマンドを使用して、ブリッジモードおよびメッシュ AP 用の LSC のプロビジョニ ングに関する設定を確認します。

 ${\tt Device} \#$  show wireless profile mesh detailed default-mesh-profile

| Mesh Profile Name           | : default-mesh-profile |
|-----------------------------|------------------------|
| Mesh Profile Name           | : default-mesh-profile |
|                             | : default mesh profile |
| Description                 | : bgn-abc              |
| Bridge Group Name           | : DISABLED             |
| Strict match BGN            | : ENABLED              |
| Amsdu                       | : ENABLED              |
| Background Scan             | : ENABLED              |
| Channel Change Notification | : ENABLED              |
| Backhaul client access      | : DISABLED             |
| Ethernet Bridging           | : DISABLED             |
| Ethernet Vlan Transparent   | : ENABLED              |
| Full Sector DFS             | : ENABLED              |
| IDS                         | : DISABLED             |
| Multicast Mode              | : In-Out               |
| Range in feet               | : 12000                |
| Security Mode               | : EAP                  |
| Convergence Method          | : Fast                 |

| LSC only Authentication    | : | DISABLED |
|----------------------------|---|----------|
| Battery State              | : | ENABLED  |
| Authorization Method       | : | default  |
| Authentication Method      | : | default  |
| Backhaul tx rate(802.11bg) | : | auto     |
| Backhaul tx rate(802.11a)  | : | auto     |

### ルート AP のバックホールスロットの指定

次の show コマンドを使用して、ルート AP のバックホールスロットの設定を確認します。

Device# show ap name 1542-RAP mesh backhaul MAC Address : 380e.4d85.5e60 Current Backhaul Slot: 1 Radio Type: 0 Radio Subband: All Mesh Radio Role: DOWNLINK Administrative State: Enabled Operation State: Up Current Tx Power Level: Current Channel: (165) Antenna Type: N/A Internal Antenna Gain (in .5 dBm units): 18

### メッシュ バックホールでのリンク テストの使用

次の show コマンドを使用して、メッシュバックホールでのリンクテストの使用の設定を確認 します。

Device# show ap name 1542-RAP mesh linktest data 7070.8bbc.d3ef 380e.4d85.5e60 ==> 7070.8bbc.d3ef

Started at : 05/11/2020 20:56:28 Status: In progress

### メッシュ CAC

次の show コマンドを使用して、メッシュ CAC の設定を確認します。

| Device# show wireless mesh config           |   |          |
|---------------------------------------------|---|----------|
| Mesh Config                                 |   |          |
| Backhaul RRM                                | : | ENABLED  |
| Mesh CAC                                    | : | DISABLED |
| Outdoor Ext. UNII B Domain channels(for BH) | : | ENABLED  |
| Mesh Ethernet Bridging STP BPDU Allowed     | : | ENABLED  |
| Rap Channel Sync                            | : | ENABLED  |
| Mesh Alarm Criteria                         |   | Д        |
| Recommended Max Children for MAP            | : | 10       |
| Recommended Max Children for RAP            | : | 20       |
| Low Link SNR                                | : | 12       |
| High Link SNR                               | : | 60       |
| Max Association Number                      | : | 10       |
| Parent Change Number                        | : | 3        |

| Mesh PSK C | onfig               |   |         |
|------------|---------------------|---|---------|
| PSK Prov   | isioning            | : | ENABLED |
| Default    | PSK                 | : | ENABLED |
| PSK In-u   | se key number       | : | 1       |
| Provisio   | ned PSKs(Maximum 5) |   |         |
| Index      | Description         |   |         |
|            |                     |   |         |
| 1          | key1                |   |         |

### メッシュコンバージェンスの確認

次に、使用されたメッシュコンバージェンス方式を表示する show wireless profile mesh detailed コマンドの出力例を示します。

Device# show wireless profile mesh detailed default-mesh-profile

| Mesh Profile Name  | : default-mesh-profile |
|--------------------|------------------------|
|                    |                        |
| Description        | : default mesh profile |
| Convergence Method | : Fast                 |

次に、選択されたブリッジグループ名のサブセットチャネルを表示する show wireless mesh convergence subset-channels コマンドの出力例を示します。

Device# show wireless mesh convergence subset-channels

| Bridge  | group | name | Channel |  |
|---------|-------|------|---------|--|
|         |       |      | <br>    |  |
| Default | 5     |      | 132     |  |

### メッシュバックホールの確認

次に、2.4 GHz でのメッシュバックホールの詳細を表示する show ap name mesh backhaul コマンドの出力例を示します。

Device# show ap name test-ap mesh backhaul

MAC Address : xxxx.xxxx Current Backhaul Slot: 0 Radio Type: 0 Radio Subband: All Mesh Radio Role: DOWNLINK Administrative State: Enabled Operation State: Up Current Tx Power Level: Current Channel: (11) Antenna Type: N/A Internal Antenna Gain (in .5 dBm units): 0

次に、メッシュバックホールの詳細を表示する show wireless mesh ap backhaul コマンドの出力 例を示します。

Device# show wireless mesh ap backhaul

MAC Address : xxxx.xxx.0x11 Current Backhaul Slot: 1 Radio Type: Main Radio Subband: All Mesh Radio Role: Downlink Administrative State: Enabled Operation State: Up Current Tx Power Level: 6 Current Channel: (100)\* Antenna Type: N/A Internal Antenna Gain (in .5 dBm units): 10

次に、無線 MAC アドレスおよび対応する AP 名を表示する show ap summary コマンドの出力 例を示します。

Device# show ap summary Number of APs: 1 AP Name Slots AP Model Ethernet MAC Radio MAC Location Country IP Address State

AP-Cisco-1 2 AIR-APXXXXX-E-K9 xxxx.xxxd4 xxxx.xxx10x11 default location DE 10.11.70.170 Registered

### メッシュ イーサネット デイジー チェーン接続の確認

次に、永続的 SSID が AP に設定されているかどうかを表示する show ap config general コマンドの出力例を示します。

Device# show ap 3702-RAP config general

Persistent SSID Broadcast

Enabled/Disabled

 次に、すべてのブリッジRAPの永続的SSIDブロードキャストステータスを表示する show wireless mesh persistent-ssid-broadcast summary コマンドの出力例を示します。

Device# show wireless mesh persistent-ssid-broadcast summary

| AP Name<br>SSID state | AP Mod | el BVI MAC   | BGN         | AP Role | Persistent |
|-----------------------|--------|--------------|-------------|---------|------------|
|                       |        |              |             |         |            |
|                       |        |              |             |         |            |
| 3702-RAP              | 3702   | 5c71.0d07.d  | b50 ap_name | Root AP | Enabled    |
| 1560-RAP              | 1562E  | 380e.4dbf.c6 | b0 ap_name  | Root AP | Disabled   |

### メッシュバックホールでの Dot11ax レートの確認

Backhaul tx rate(802.11a)

メッシュプロファイルのメッシュバックホールの802.11ax レートを確認するには、次のコマン ドを使用します。

AP の一般的な設定でメッシュバックホールの 802.11ax レートを確認するには、次のコマンド を使用します。

: 802.11ax mcs9 ss2

I

Device# show ap config general Cisco AP Identifier : 5c71.0d17.49e0 . . Backhaul slot id : 1 Backhaul tx rate : 802.11ax mcs7 ss1 翻訳について

このドキュメントは、米国シスコ発行ドキュメントの参考和訳です。リンク情報につきましては 、日本語版掲載時点で、英語版にアップデートがあり、リンク先のページが移動/変更されている 場合がありますことをご了承ください。あくまでも参考和訳となりますので、正式な内容につい ては米国サイトのドキュメントを参照ください。